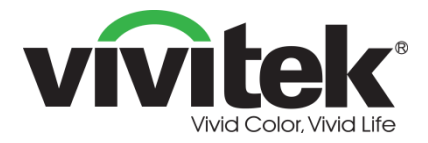

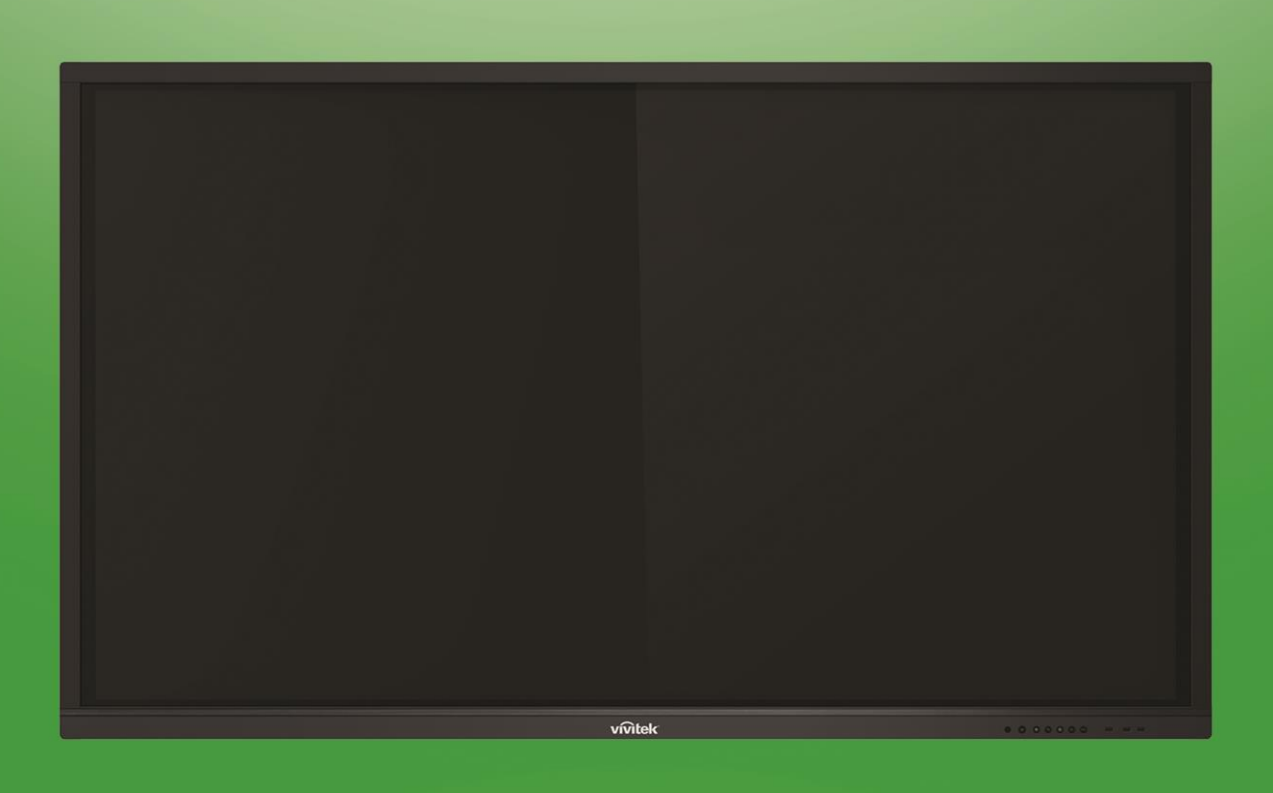

# **Novo**Touch Brugervejledning

(Kun til modellerne LK6530i, LK7530i og LK8630i)

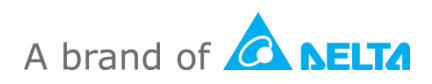

# Indholdsfortegnelse

| Sikkerhed                                                                                                    |                                                                                                    |
|----------------------------------------------------------------------------------------------------|----------------------------------------------------------------------------------------------------|
| Lovmæssige overensstemmelser                                                                                                    | 6                                                                                                    |
| Indhold af pakken                                                                                                    | 8                                                                                                    |
| Valgfrit tilbehør                                                                                                    | 9                                                                                                    |
| Overblik                                                                                                    | 10                                                                                                    |
| Skærmen set forfra                                                                                                    | 10                                                                                                    |
| Skærmen set bagfra                                                                                                    | 11                                                                                                    |
| Skærmen set fra højre side                                                                                                    | 12                                                                                                    |
| Skærmen set fra bundet                                                                                                    | 13                                                                                                    |
| Fjernbetjening                                                                                                    | 14                                                                                                    |
| Sådan sættes batterierne i                                                                                                    | 15                                                                                                    |
| Brug af fjernstyring                                                                                                    | 15                                                                                                    |
| Sådan sættes vægophænget op                                                                                                    | 16                                                                                                    |
| Sådan sættes VKA05 OPS-modulet på                                                                                                    | 19                                                                                                    |
|                                                                                                    |                                                                                                    |
|                                                                                                    |                                                                                                    |
| Tilslutninger                                                                                                    | 20                                                                                                    |
| Tilslutninger                                                                                                    |                                                                                                    |
| Tilslutninger<br>HDMI-indgang (1.4/2.0)<br>DisplayPort-indgang                                                                                                    |                                                                                                    |
| Tilslutninger<br>HDMI-indgang (1.4/2.0)<br>DisplayPort-indgang<br>VGA-indgang                                                                                                    | 20<br>20<br>20<br>20<br>21                                                                                                    |
| Tilslutninger<br>HDMI-indgang (1.4/2.0)<br>DisplayPort-indgang<br>VGA-indgang<br>Lydindgang                                                                                                    | 20<br>20<br>20<br>21<br>21                                                                                                    |
| Tilslutninger<br>HDMI-indgang (1.4/2.0)<br>DisplayPort-indgang<br>VGA-indgang<br>Lydindgang<br>LAN (RJ-45).                                                                                                    | 20<br>20<br>20<br>21<br>21<br>21<br>22                                                                                                    |
| Tilslutninger<br>HDMI-indgang (1.4/2.0)<br>DisplayPort-indgang<br>VGA-indgang<br>Lydindgang<br>LAN (RJ-45)<br>Touch                                                                                                    | 20<br>20<br>20<br>21<br>21<br>21<br>22<br>22                                                                                                 |
| Tilslutninger<br>HDMI-indgang (1.4/2.0)<br>DisplayPort-indgang<br>VGA-indgang<br>Lydindgang<br>LAN (RJ-45)<br>Touch<br>AV-indgang                                                                                                    | 20<br>20<br>20<br>21<br>21<br>21<br>22<br>22<br>22<br>23                                                                                     |
| Tilslutninger<br>HDMI-indgang (1.4/2.0)<br>DisplayPort-indgang<br>VGA-indgang<br>Lydindgang<br>LAN (RJ-45)<br>Touch<br>AV-indgang<br>RS-232                                                                                                    | 20<br>20<br>20<br>21<br>21<br>21<br>22<br>22<br>22<br>23<br>23                                                                               |
| Tilslutninger<br>HDMI-indgang (1.4/2.0).<br>DisplayPort-indgang<br>VGA-indgang<br>Lydindgang<br>LAN (RJ-45).<br>Touch.<br>AV-indgang<br>RS-232<br>USB (2.0/3.0)                                                                                                    | 20<br>20<br>20<br>21<br>21<br>21<br>22<br>22<br>22<br>23<br>23<br>23<br>23                                                                   |
| Tilslutninger<br>HDMI-indgang (1.4/2.0)<br>DisplayPort-indgang<br>VGA-indgang<br>Lydindgang<br>LAN (RJ-45)<br>Touch<br>AV-indgang<br>RS-232<br>USB (2.0/3.0)<br>microSD.                                                                                                    | 20<br>20<br>20<br>21<br>21<br>21<br>22<br>22<br>22<br>23<br>23<br>23<br>23<br>23<br>24                                                       |
| Tilslutninger<br>HDMI-indgang (1.4/2.0)<br>DisplayPort-indgang<br>VGA-indgang<br>Lydindgang<br>LAN (RJ-45)<br>Touch<br>AV-indgang<br>RS-232<br>USB (2.0/3.0)<br>microSD<br>HDMI-udgang                                                                                                    | 20<br>20<br>20<br>21<br>21<br>21<br>22<br>22<br>22<br>23<br>23<br>23<br>23<br>23<br>24<br>24                                                 |
| Tilslutninger<br>HDMI-indgang (1.4/2.0)<br>DisplayPort-indgang<br>VGA-indgang<br>Lydindgang<br>LAN (RJ-45)<br>Touch<br>AV-indgang<br>RS-232<br>USB (2.0/3.0)<br>microSD<br>HDMI-udgang<br>Lydudgang                                                                                                    | 20<br>20<br>20<br>21<br>21<br>21<br>22<br>22<br>22<br>23<br>23<br>23<br>23<br>23<br>23<br>23<br>23<br>23<br>23                               |
| Tilslutninger<br>HDMI-indgang (1.4/2.0)<br>DisplayPort-indgang<br>VGA-indgang<br>Lydindgang<br>Lydindgang<br>LAN (RJ-45)<br>Touch<br>AV-indgang<br>RS-232<br>USB (2.0/3.0)<br>microSD<br>HDMI-udgang<br>Lydudgang<br>Koaksial-udgangsstik                                                                                                    | 20<br>20<br>20<br>21<br>21<br>21<br>22<br>22<br>22<br>23<br>23<br>23<br>23<br>23<br>23<br>23<br>23<br>23<br>23                               |
| Tilslutninger         HDMI-indgang (1.4/2.0)         DisplayPort-indgang         VGA-indgang         Lydindgang         LAN (RJ-45)         Touch         AV-indgang         RS-232         USB (2.0/3.0)         microSD         HDMI-udgang         Lydudgang         Koaksial-udgangsstik                                                                        | 20<br>20<br>20<br>21<br>21<br>21<br>22<br>22<br>22<br>23<br>23<br>23<br>23<br>23<br>23<br>23<br>23<br>24<br>24<br>24<br>24<br>24<br>25<br>26 |
| Tilslutninger         HDMI-indgang (1.4/2.0)         DisplayPort-indgang         VGA-indgang         Lydindgang         LAN (RJ-45)         Touch         AV-indgang         RS-232         USB (2.0/3.0)         microSD         HDMI-udgang         Lydudgang         Koaksial-udgangsstik         Sådan kommer du i gang         Sådan strømtilsluttes skærmen   | 20<br>20<br>20<br>21<br>21<br>21<br>22<br>22<br>22<br>23<br>23<br>23<br>23<br>23<br>23<br>23<br>23<br>23<br>23                               |
| Tilslutninger         HDMI-indgang (1.4/2.0)         DisplayPort-indgang         VGA-indgang         Lydindgang         LAN (RJ-45)         Touch         AV-indgang         RS-232         USB (2.0/3.0)         microSD         HDMI-udgang         Lydudgang         Sådan kommer du i gang         Sådan strømtilsluttes skærmen         Skift af indgangskilde | 20<br>20<br>20<br>21<br>21<br>22<br>22<br>23<br>23<br>23<br>23<br>23<br>23<br>23<br>23<br>23<br>23<br>23                                     |

| Oprettelse af en Wi-Fi-forbindelse |    |
|------------------------------------|----|
| Skærmindstillinger                 |    |
| Lyd                                |    |
| Skærm                              |    |
| Skærm                              |    |
| Justér                             |    |
| Brug af skærmen                    |    |
| Startskærm                         |    |
| NovoConnect                        |    |
| Browser                            |    |
| Note                               |    |
| Systemindstillinger                |    |
| Stifinder                          |    |
| Værktøjer                          |    |
| Rengøring af skærmen               |    |
| Specifikationer                    | 41 |
| Fejlfinding                        |    |
| Tillæg (RS-232 specifikationer)    |    |
| Erklæring om ophavsret             |    |

# Sikkerhed

### Placering

- Enheden må ikke placeres på en ustabil vogn, stander, stativ, beslag, bord eller hylde.
- Enheden må ikke udsættes for direkte sollys eller andre varmekilder.
- Enheden må ikke placeres i nærheden af apparater, der genererer magnetfelter.
- Der må ikke komme væske i nærheden af eller på enheden. Sørg for, at du ikke spilder væske ind i enheden.
- Der må ikke stilles tunge genstande oven på enheden.

### Strømforsyning

- Sørg for, at enhedens driftsspænding passer med spændingen i din lokale strømforsyning.
- Træk venligst skærmens stik ud af strømforsyningen under muligt torden og uvejr eller lyn.
- Træk venligst skærmens stik ud af strømforsyningen, hvis den ikke skal bruges i længere tid.
- Undgå, at ledningen får fysiske eller mekaniske skader.
- Brug kun den originale ledning fra produktemballagen, og ikke ændre ledninger eller forlængerledninger.
- Kontroller og sørg for, at strømkilden jordforbindes.
- Ledningen, der følger med skærmen er kun til brug med denne enhed.

#### LED-skærm

- Denne skærm understøtter kun visning i bredformat. Monter ikke horisontalt, heller ikke liggende med skærmen opad eller nedad.
- Brug aldrig nogen hårde eller skarpe genstande i stedet for pennen.
- Brug ikke permanent tuschpen eller tuschpen til et whiteboard på skærmen. Hvis nogen bruger en tuschpen til et whiteboard på skærmen, skal du tørre det af hurtigst muligt med en fnugfri, ikke-slibende klud.
- Træk ledningen ud af stikkontakten inden rengøringen.
- For bedre vedligeholdelse og levetid af skærmen, må du ikke skrue for højt op for skærmens lysstyrke i længere tid.

#### Temperatur

- Placer ikke apparatet i nærheden af eller over en radiator eller et varmeapparat.
- Hvis skærmen pludseligt flyttes fra et koldt til et varmt sted, skal du trække ledningen ud. Tænd ikke for skærmen før, der er gået mindst 2 timer, og sørg for at fugten inde i skærmen er fordampet, inden den tændes igen.
- Den normale driftstemperatur er 0-40°C.

### Fugtighed

- Enheden må ikke udsættes for regn, eller sted med en høj luftfugtighed.
- Sørg for, at indendørsmiljøet er tørt og køligt.

• Den normale luftfugtighed er 10-90 %.

### Ventilation

- Stil enheden på et godt ventileret sted, så varmen nemt kan trække ud.
- Sørg for, at enheden har nok plads til ventilation. Pladskrav: Venstre og højre side, og bagved > 10 cm, for oven > 20 cm.

### Hovedtelefoner

- Brug af hovedtelefoner på en høj lydstyrke i længere tid, kan påvirke din hørelse.
- Før du bruger hovedtelefoner, skal du først skrue ned for lydstyrken.

### Batteriet

- Sørg for, at batteriet bortskaffes korrekt, eller genbruges efter brug.
- Hold batteriet væk fra børn.
- Batteriet må ikke smides på ild.
- Sørg for, at bruge de rigtige batterier i fjernbetjeningen, og vend dem rigtigt, når de sættes i.

### Vedligeholdelse

- Denne maskine må kun opretholdes/serviceres af en certificeret tekniker.
- Se regelmæssigt skærmophænget efter, for at sikre, at det stadig er ordentligt monteret.
- Se, om skruerne i ophænget er løse, eller om der er huller, fordrejninger, tegn på skader eller andre svagheder, der med tiden kan opstå.

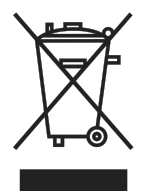

#### Bortskaffelse af gammelt elektrisk og elektronisk udstyr

Symbolet på produktet eller på pakken betyder, at produktet ikke må behandles som almindeligt husholdningsaffald, når det bortskaffes. Det skal i stedet bortskaffes på en genbrugsplads til elektrisk og elektronisk affald. Konsekvensen

for miljøet og menneskers sundhed på grund af forkert bortskaffelse af produktet, kan undgås, hvis det kan sikres, at produktet bortskaffes korrekt. Materialegenanvendelse er nyttigt, for at beskytte naturressourcer. Symbolet gælder kun i EU. Hvis du ønsker at skille dig af med elektrisk eller elektronisk udstyr, skal du kontakte din lokale kommune, eller din forhandler og forhør dig om den korrekte metode, at bortskaffe udstyret på.

### Vigtige vejledninger vedrørende genbrug

Produktet kan indeholde andet elektronisk affald og det kan udgøre en risiko, hvis det ikke bortskaffes korrekt. Overhold de lokale og nationale love vedrørende genbrug og bortskaffelse. For yderligere oplysninger, bedes du gå på hjemmesiden og kontakte Electronic Industries Alliance (EIA) på WWW.EIAE.ORG.

## Lovmæssige overensstemmelser

## FCC advarsel

Denne enhed er afprøvet og fundet i overensstemmelse med kravene til Klasse A digitalt udstyr, i henhold til stykke 15 i FCC-reglerne. Formålet med disse krav er, at sikre rimelig beskyttelse mod skadelig interferens, når udstyret bruges i et kommercielt miljø. Dette udstyr genererer, benytter og kan udsende radiobølger, som, hvis det ikke installeres og benyttes i overensstemmelse med instruktionerne, kan forårsage skadelig interferens med radiokommunikation. Brug af dette udstyr i et beboelsesområde vil sandsynligvis forårsage skadelig interferens, i hvilket tilfælde brugeren vil være forpligtet til at afhjælpe interferensen på hans/hendes egen regning.

Ændringer eller modifikationer, der ikke er udtrykkeligt godkendt af parterne, som er ansvarlige for overholdelsen, kan ugyldiggøre brugerens ret til at bruge dette udstyr.

# Bemærkning fra Federal Communications Commission (FCC) (kun gældende i USA)

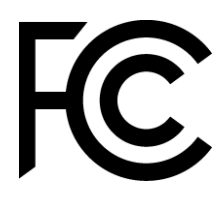

Denne enhed overholder afsnit 15 i FCC-reglerne. Enheden må kun bruges på følgende to betingelser: (1) enheden må ikke forårsage skadelig interferens, og (2) enheden skal acceptere enhver modtagen interferens, herunder interferens, der kan forårsage uønsket drift.

#### Canada

Dette klasse A digitale apparat overholder de canadiske ICES-003 bestemmelser.

#### **CE-overensstemmelseserklæring**

Denne enhed overholder kravene i rådets direktiv om harmonisering af medlemsstaternes lovgivning om elektromagnetisk kompatibilitet (2014/30/EU), lavspændingsdirektivet (2014/35/EU) og RoHS-direktivet (2011/65/EU).

Dette produkt er testet og fundet i overensstemmelse med de harmoniserede standarder for udstyr til informationsteknologi. Disse harmoniserede standarder offentliggjort under direktiverne Den Europæiske Unions Tidende.

**ADVARSEL**: Dette udstyr er kompatibelt med klasse A i EN55032/CISPR 32. Dette udstyr kan forårsage radiointerferens i et boligmiljø.

**BEMÆRK**: Dette udstyr er testet og fundet i overensstemmelse med grænserne for en klasse A digital enhed ifølge del 15 i FCC-reglerne. Formålet med disse krav er, at sikre rimelig beskyttelse mod skadelig interferens, når udstyret bruges i et kommercielt miljø. Dette udstyr genererer, benytter og kan udsende radiobølger, som, hvis det ikke installeres og benyttes i overensstemmelse med instruktionerne, kan forårsage skadelig interferens med radiokommunikation. Driften af dette udstyr i et boligområde er tilbøjelige til at

forårsage skadelig interferens, i hvilket tilfælde brugeren vil være forpligtet til at fjerne interferensen på egen regning.

#### Sikkerhedscertificeringer

FCC-A, cTUVus, CE, CB, EAC, RoHS

### Bortskaffelse og genbrug

Dette produkt kan indeholde andet elektronisk affald, der kan være farlige, hvis de ikke bortskaffes korrekt. Du bedes genbruge eller bortskaffe projektoren i henhold til lokale og nationale love. For yderligere oplysninger, bedes du venligst kontakte Electronic Industries Alliance via www.eiae.org.

# Indhold af pakken

Sørg for, at alle de rigtige dele til skærmen er med i pakken. Delene, der skal være i pakken, er:

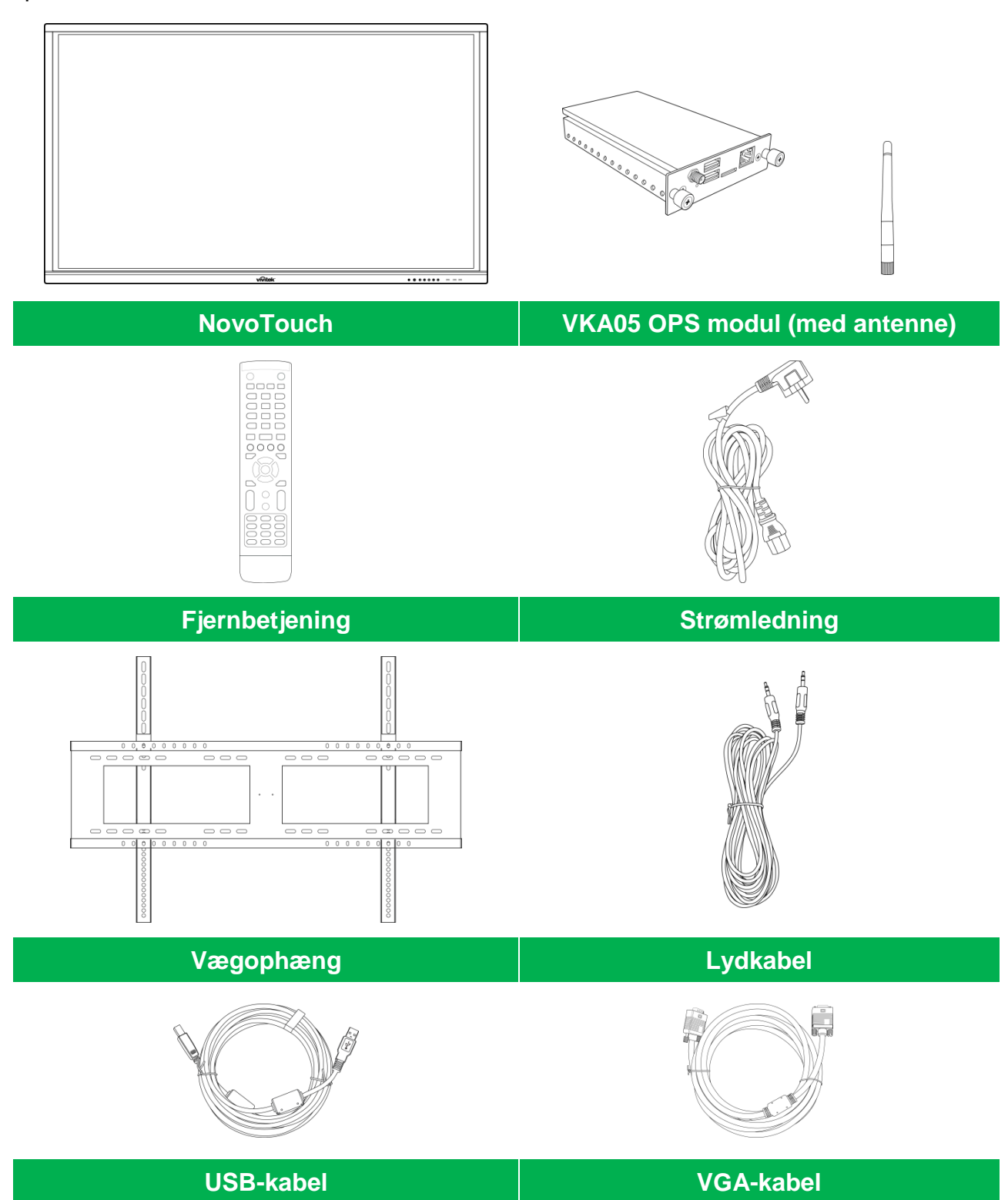

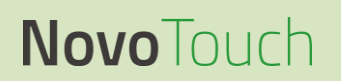

Brugervejledning til NovoTouch

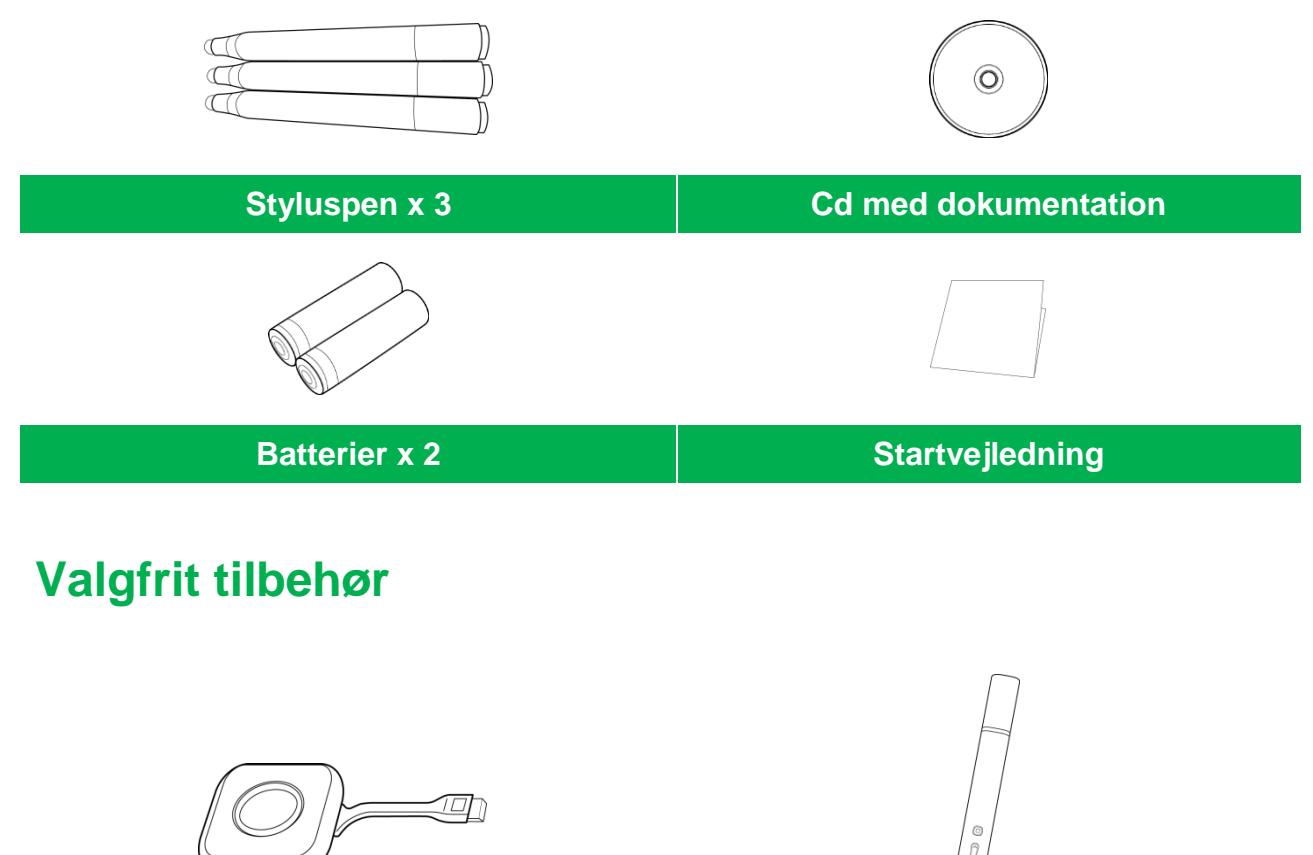

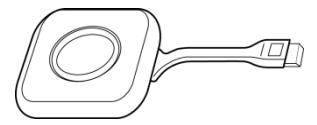

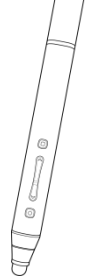

LauncherPlus (QL300)

Smart Pen (VKP05)

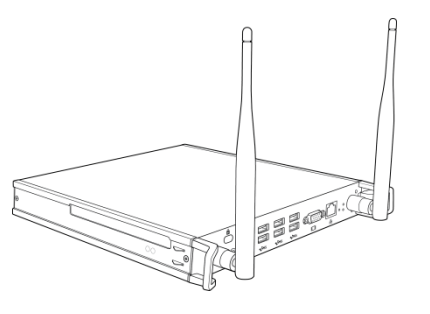

#### VKW21 PC OPS-modul

# **Overblik**

## Skærmen set forfra

På følgende billede vises skærmen og dens komponenter forfra:

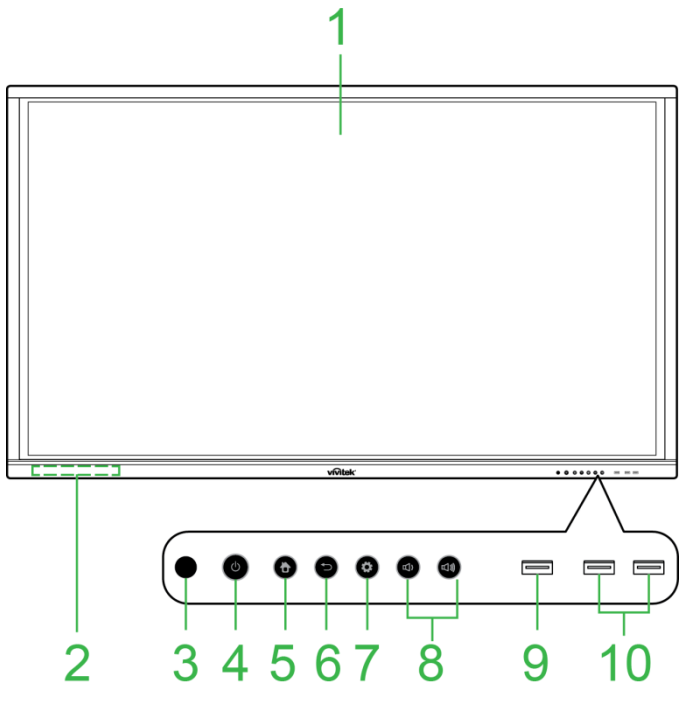

| Nr. | Del                            | Beskrivelse                                                                                                    |  |  |
|-----|--------------------------------|----------------------------------------------------------------------------------------------------|--|--|
| 1   | Berøringsfølsom skærm          | <ul> <li>Brug berøringsbevægelser til, at navigere i skærmens<br/>brugergrænseflade.</li> <li>Tryk, for at starte skærmen, når det er på standby (skærmen er slukket,<br/>men skærmen er tændt).</li> </ul>                                                                                                    |  |  |
| 2   | Magnetisk holder til styluspen | Holder pennen, der følger med skærmen.                                                                                                    |  |  |
| 3   | IR-sensor til fjernbetjeningen | Modtager signalet fra skærmens fjernbetjening inden for en rækkevidde på op til 8 meter.                                                                                                    |  |  |
| 4   | Tænd/Sluk-knap/Statusindikator | <ul> <li>Tænd/sluk-knap:</li> <li>[Når skærmen er slukket]:<br/>Tryk, for at tænde skærmen.</li> <li>[Når skærmen er tændt]:<br/>Tryk, for at sætte skærmen på standby.<br/>Hold knappen nede i 2 sekunder, for at slukke skærmen.</li> <li>Statusindikator:</li> <li>Blå: Skærmen er tændt eller på standby.</li> <li>Rød: Skærmen er tilsluttet en strømkilde, men ikke tændt.</li> <li>Lyser ikke: Skærmen er ikke tilsluttet en strømkilde.</li> <li>Blinker rød/blå: (1) Skærmen er på standby, (2) skærmen er slukket el</li> </ul> |  |  |
| 5   | Startside-knap                 | Åbner skærmens startskærm.                                                                                                    |  |  |
| 6   | Tilbage-knap                   | Skærmen går tilbage til den forrige skærm.                                                                                                    |  |  |
| 7   | Indstillingsknap               | Åbner skærmens indgangskildemenu.                                                                                                    |  |  |
| 8   | Lydstyrke ned/op-knap          | Skruer ned/op for skærmens lydstyrke                                                                                                    |  |  |
| 9   | USB 3.0-port                   | Sluttes til et USB-flashdrev, for at se mediefiler, eller sluttes til en mus/tastatur.                                                                                                    |  |  |
| 10  | USB 2.0-porte                  | Sluttes til et USB-flashdrev, for at se mediefiler, eller sluttes til en mus/tastatur.                                                                                                    |  |  |

## Skærmen set bagfra

På følgende billede vises skærmen og dens komponenter bagfra:

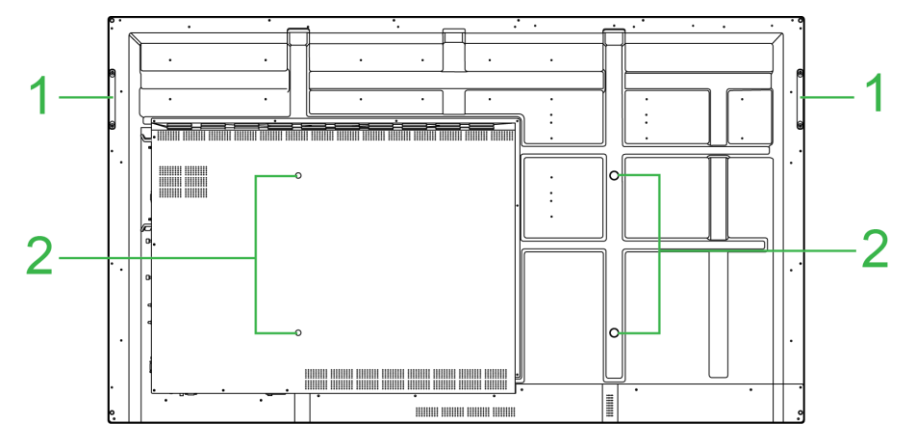

| Nr. Del Beskrivelse |                              | Beskrivelse                                                                                                    |
|---------------------|------------------------------|----------------------------------------------------------------------------------------------------|
| 1                   | Håndtag                      | Bruges til sikkert, at bære/flytte skærmen.                                                                                            |
| 2                   | Skruehuller til vægmontering | Bruges til, at monteres vægophænget, der følger med skærmen. Se afsnittet<br>"Sådan sættes vægophænget op" for yderligere oplysninger. |

## Skærmen set fra højre side

På følgende billede vises skærmen og dens komponenter fra højre side: **BEMÆRK:** Billedet viser den højre side, med VKA05 OPS-modulet på. Se afsnittet Sådan sættes VKA05 OPS-modulet på for yderligere oplysninger om, hvordan man sætter OPS-modulet på.

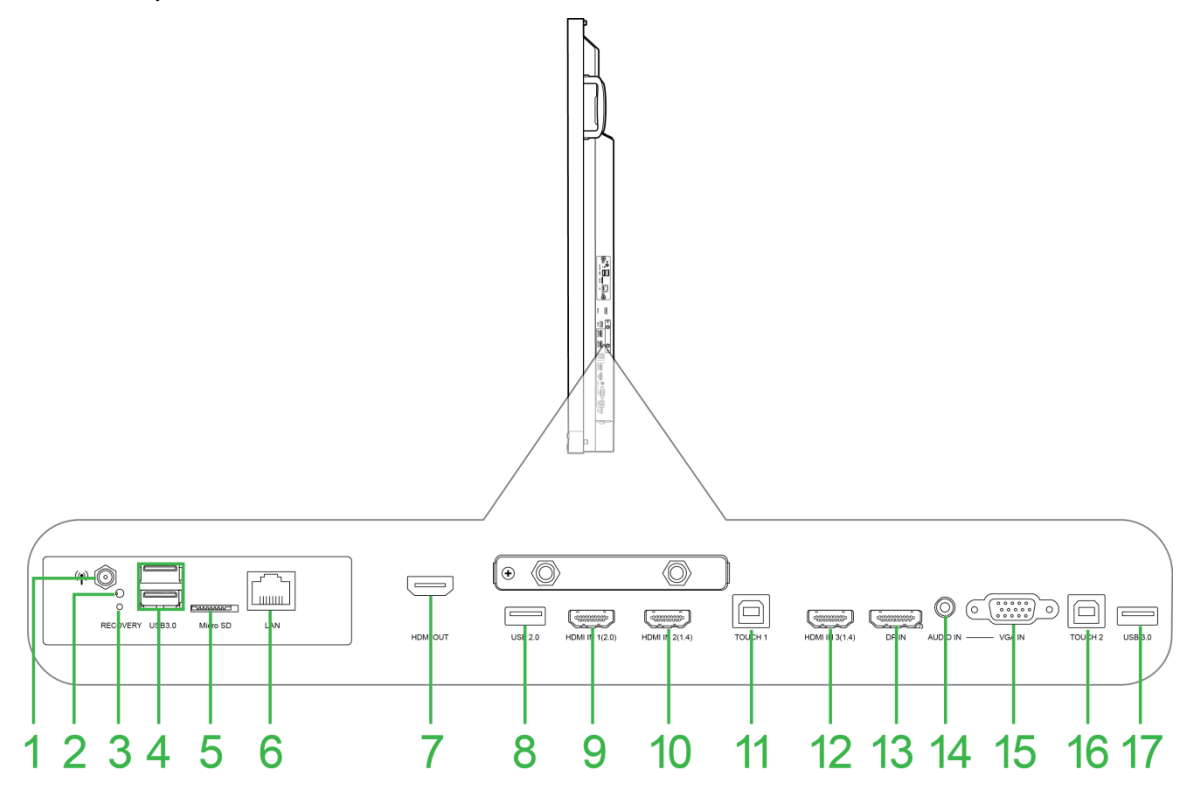

| Nr. | Del                   | Beskrivelse                                                                                                    |  |  |  |
|-----|-----------------------|----------------------------------------------------------------------------------------------------|--|--|--|
| 1   | Antennestik           | Forbindes til antennen, der følger med VKA05 OPS, for at modtage et Wi-Fi-signal.                                                             |  |  |  |
| 2   | Strømindikator        | Lyser op til at angive, at din VKA05 OPS er strømtilsluttet.                                                                                  |  |  |  |
| 3   | Gendannelsesknap      | Nulstiller VKA05 OPS-modulet.                                                                                                    |  |  |  |
| 4   | USB 3.0-porte         | Sluttes til et USB-flashdrev, for at se mediefiler, eller sluttes til en mus/tastatur.                                                        |  |  |  |
| 5   | Stik til microSD-kort | Læser mediefiler, der er gemt på et microSD-kort.                                                                                             |  |  |  |
| 6   | LAN-port              | Opretter forbindelse til en router, for at få internetadgang.                                                                                 |  |  |  |
| 7   | HDMI Ud               | Opretter forbindelse til enten en anden skærm eller en projektor, for at duplikere eller udvide videoen, der vises på skærmen.                |  |  |  |
| 8   | USB 2.0-port          | Sluttes til et USB-flashdrev, for at se mediefiler, eller sluttes til en mus/tastatur.                                                        |  |  |  |
| 9   | HDMI Ind 1 (2.0)      | Forbindes til Blu-Ray/dvd-afspillere, digitalbokse, digitale medieafspillere, computere eller andre videokilder, for at se video og høre lyd. |  |  |  |
| 10  | HDMI Ind 2 (1.4)      | Forbindes til Blu-Ray/dvd-afspillere, digitalbokse, digitale medieafspillere, computere eller andre videokilder, for at se video og høre lyd. |  |  |  |
| 11  | Touch-port 1          | Opretter forbindelse til en computer, så computerens grænseflade kan styres<br>på den berøringsfølsomme skærm.                                |  |  |  |
| 12  | HDMI Ind 3 (1.4)      | Forbindes til Blu-Ray/dvd-afspillere, digitalbokse, digitale medieafspillere, computere eller andre videokilder, for at se video og høre lyd. |  |  |  |
| 13  | DisplayPort Ind       | Opretter forbindelse til en computer, for at afspille video og lyd.                                                                           |  |  |  |
| 14  | Lyd Ind               | Forbindes til en videokilde, for at afspille dens lyd.                                                                                        |  |  |  |
| 15  | VGA-indgang           | Forbindes til en computer, for at afspille video.                                                                                             |  |  |  |
| 16  | Touch-port 2          | Opretter forbindelse til en computer, så computerens grænseflade kan styres på den berøringsfølsomme skærm.                                   |  |  |  |
| 17  | USB 2.0-port          | Sluttes til et USB-flashdrev, for at se mediefiler, eller sluttes til en mus/tastatur.                                                        |  |  |  |

## Skærmen set fra bundet

På følgende billede vises skærmen og dens komponenter fra bunden:

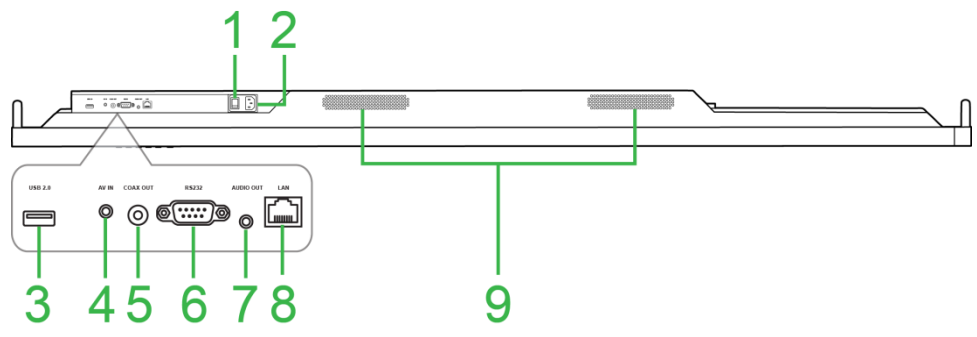

| Nr. | Del                  | Beskrivelse                                                                                         |  |  |  |
|-----|----------------------|----------------------------------------------------------------------------------------------------|--|--|--|
| 1   | Strømkontakt         | Tænder skærmen, når den tilsluttes en strømkilde.                                                   |  |  |  |
| 2   | Strømstik            | Tilsluttes en stikkontakt.                                                                          |  |  |  |
| 3   | USB 2.0-port         | t Sluttes til et USB-flashdrev, for at se mediefiler, eller sluttes til en mus/tastatur.            |  |  |  |
| 4   | AV-indgangsstik      | stik Forbindes til dvd-afspillere, digitalbokse og andre kilder, der afspiller analog video og lyd. |  |  |  |
| 5   | Koaksial-udgangsstik | Forbindes til eksterne højttalere, for at afspille lyd.                                             |  |  |  |
| 6   | RS-232-port          | Forbindes til en computer eller server, for at bruge styrekommandoer.                               |  |  |  |
| 7   | Lyd Ud               | Forbindes til eksterne højttalere, for at afspille lyd.                                             |  |  |  |
| 8   | LAN-port             | DEAKTIVERET: Der må ikke tilsluttes noget til denne port.                                           |  |  |  |
| 9   | Højttalere           | Afspiller skærmens lyd.                                                                             |  |  |  |

## Fjernbetjening

På følgende billede vises skærmens fjernbetjening og dens knapper:

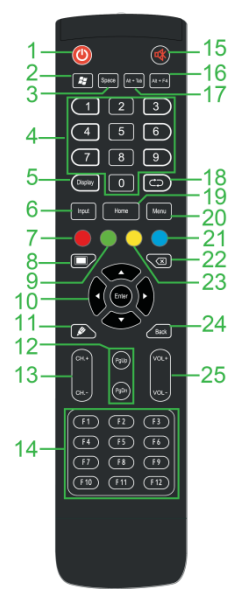

| Nr. | Knap                                                     | Beskrivelse                                                                                   |  |  |
|-----|----------------------------------------------------------|-----------------------------------------------------------------------------------------------|--|--|
| 1   | Strøm                                                    | Tænder og slukker skærmen.                                                                    |  |  |
| 2   | Windows-menu*                                            | Udfører den samme handling, som Windows-tasten på et pc-tastatur.                             |  |  |
| 3   | Mellemrumstast*                                          | Udfører den samme handling, som mellemrum-tasten på et pc-tastatur.                           |  |  |
| 4   | Numerisk tastatur                                        | Taster til indtastning af numre.                                                              |  |  |
| 5   | Skærmoplysninger                                         | Viser oplysningerne om den aktuelle kanal/indgang.                                            |  |  |
| 6   | Indgangskilde                                            | Åbner indgangskilde-menuen.                                                                   |  |  |
| 7   | Lås/oplås knapperne på<br>skærmen og<br>berøringsskærmen | Deaktiverer/aktiverer både knapperne på forsiden af skærmen og knapperne på berøringsskærmen. |  |  |
| 8   | Tom skærm                                                | Få skærmen til, at vise en monokromatisk skærm.                                               |  |  |
| 9   | Lås/oplås knapperne på<br>skærmen                        | Deaktiverer/aktiverer knapperne på forsiden af skærmen.                                       |  |  |
| 10  | Navigationsknapper                                       | Navigerer mellem forskellige programmer og menuer, der vises på skærmen.                      |  |  |
| 11  | Quick Draw                                               | Åbner skærmens tegneværktøjer. Se afsnittet<br>Værktøjer for yderligere oplysninger.          |  |  |
| 12  | Side op/ned*                                             | Udfører den samme handling, som Side op/ned-tasterne på et pc-tastatur.                       |  |  |
| 13  | Funktionsknapper                                         | Funktionsknapper.                                                                             |  |  |
| 14  | F1 - F12*                                                | Udfører den samme handling, som F1-F12-tasterne på et pc-tastatur.                            |  |  |
| 15  | Lydløs                                                   | Slår skærmens lyd fra.                                                                        |  |  |
| 16  | Alt+F4 (luk vinduet)*                                    | Udfører den samme handling, som tastkombinationen Alt+F4 på et<br>pc-tastatur.                |  |  |
| 17  | Alt+Tab (skift vindue)*                                  | Udfører den samme handling, som tastkombinationen Alt+Tab på et<br>pc-tastatur.               |  |  |
| 18  | Funktionsknap                                            | Funktionsknap.                                                                                |  |  |
| 19  | Startskærm                                               | Skærmen går tilbage til startskærmen.                                                         |  |  |
| 20  | Indstillingsmenu                                         | Åbner indstillingsmenuen i skærmmenuen.                                                       |  |  |
| 21  | Frys skærm                                               | Fastfryser billedet på skærmen.                                                               |  |  |
| 22  | Tilbagerykning                                           | Sletter den indtastede tekst.                                                                 |  |  |
| 23  | Låsning/oplåsning af<br>berøringsskærm                   | Deaktiverer/aktiverer skærmens berøringsskærm, og slå betjening med<br>fingrene fra.          |  |  |
| 24  | Tilbage                                                  | Går tilbage til det forrige skærmbillede.                                                     |  |  |
| 25  | Lydstyrke +/-                                            | Justerer skærmens lydstyrke.                                                                  |  |  |

\*Virker kun, når en OPS-enheden, der kører med Windows, er sat på skærmen.

#### Sådan sættes batterierne i

Før du bruger skærmens fjernbetjeningen, skal du først sætte de to medfølgende AAA-batterier i fjernbetjeningen.

1. Åbn batterikammeret på fjernbetjeningen.

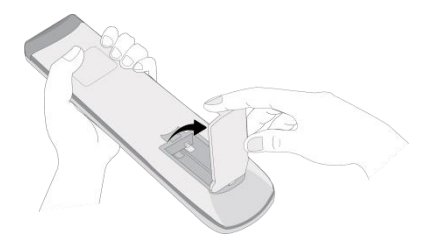

2. Sæt batterierne i, og sørg for at + og - terminalerne passer med de tilsvarende terminaler i batterikammeret.

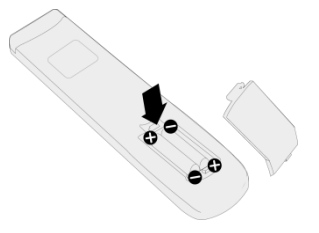

- ADVARSEL: Hvis batterierne sættes forkert i, kan føre til skader eller eventuelle personskader.
- 3. Sæt låget på batterikammeret igen.

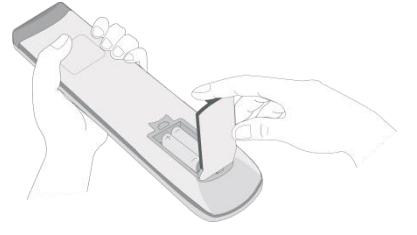

#### Brug af fjernstyring

Når du bruger fjernbetjeningen, skal du sørge for at den peger mod IR-sensoren på forsiden af skærmen, og at den er inden for 8 meters afstand og 30 grader til venstre og højre for IR-sensoren.

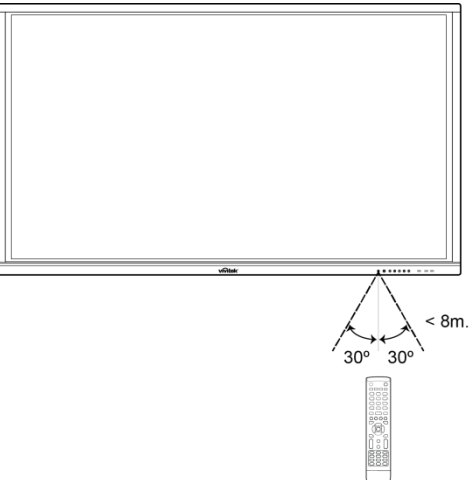

# Sådan sættes vægophænget op

Før du sætter vægophænget op, skal du sikre følgende:

- Vægophænget må kun sættes op at en certificeret professionel.
- Vægophængets maksimale belastningskapacitet: 150 kg (330 pund).
- Når du lægger skærmen ned, for at sætte vægophænget på, skal du lægge den med forsiden nedad på en flad og stabil overflade, der er dækket med beskyttende pap, en klud og dug, som vist på billedet. Skærmen må IKKE lægges på en udækket overflade.

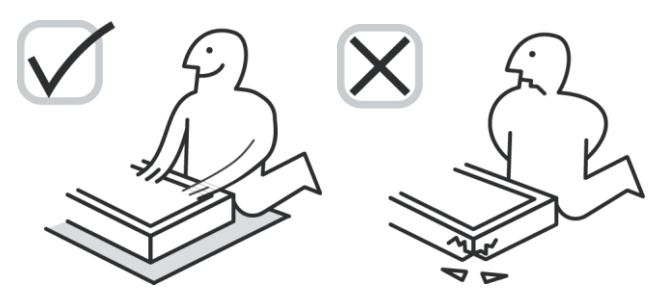

• Sørg for, at alle følgende dele følger med vægophænget:

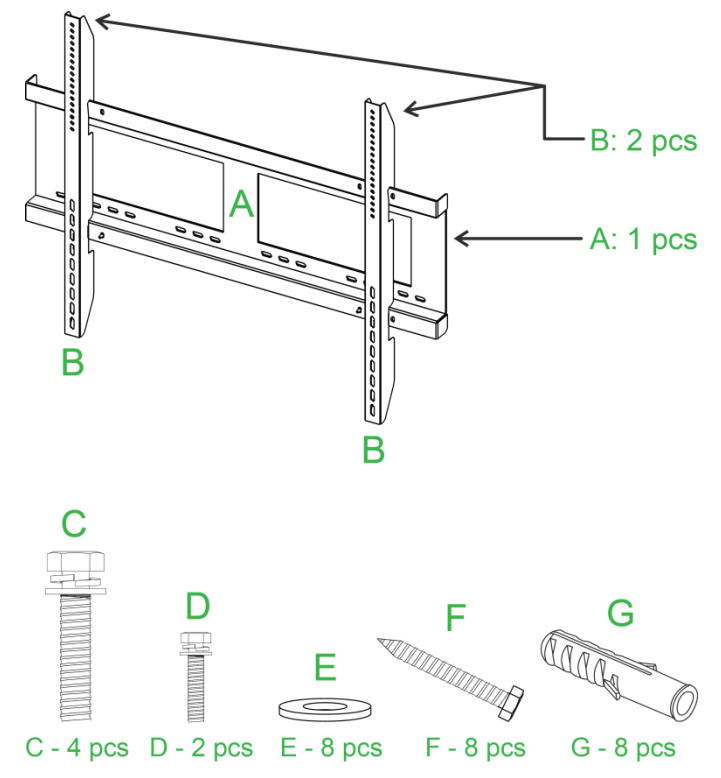

| Brev | Del                          | Antal |
|------|------------------------------|-------|
| Α    | Rammen på vægophænget        | 1     |
| В    | Beslag til vægophænget       | 2     |
| С    | Skruer til beslaget          | 4     |
| D    | Skruer til rammen            | 2     |
| E    | Spændeskiver til vægskruerne | 8     |
| F    | Vægskruer                    | 8     |
| G    | Forankringsskruer            | 8     |

Følg instruktionerne nedenfor, for at montere din NovoTouch på en væg:

NOTE: Denne skærm understøtter kun visning i bredformat. Monter ikke horisontalt, heller ikke liggende med skærmen opad eller nedad.

1. Spænd de to (B) beslag til vægophænget fast på skærmen, ved brug af de fire (C) skruer til beslaget.

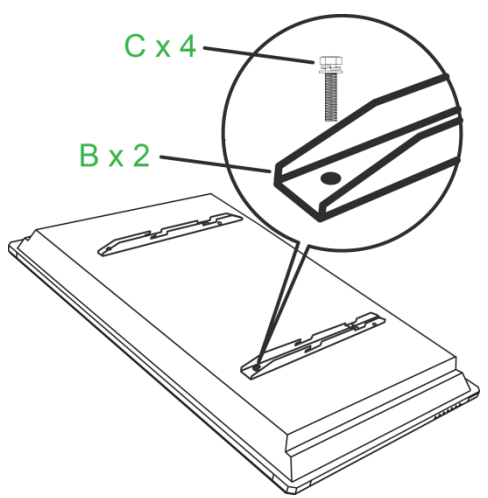

2. Skru de otte (G) forankringsskruer i væggen, hvor på din NovoTouch skal monteres.

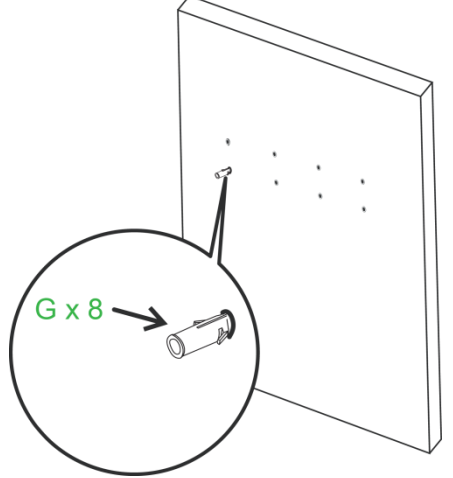

 Spænd (A) rammen til vægophænget fast på væggen med de otte (F) vægskruer og (E) spændeskiver til forankringerne.

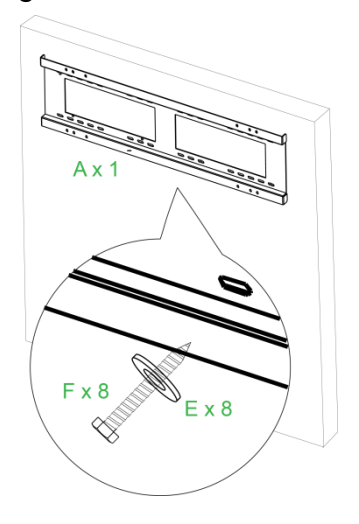

4. Sæt skærmens vægophængsbeslag på rammen på væggen.

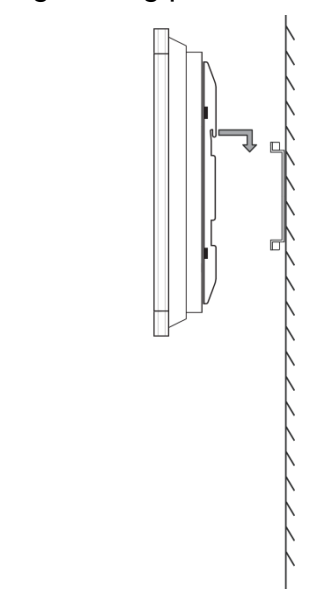

5. Spænd beslagene fast til rammen med de to (D) skruer til rammmen.

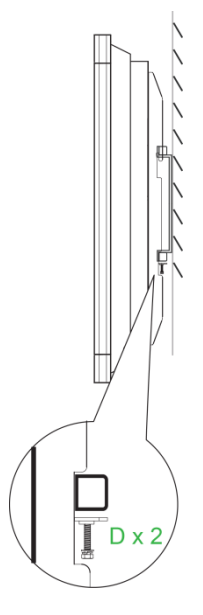

# Sådan sættes VKA05 OPS-modulet på

Inden du bruger skærmen, anbefales det at du sætter VKA05 OPS-modulet på. Hvis du ikke sætter VKA05 OPS-modulet på, før du begynder at bruge skærmen, vil du ikke kunne bruge alle funktionerne på skærmen. For at sætte VKA05 OPS-modulet på, skal du følge nedenstående instruktioner:

 Fjern de 2 skruer på dækslet til tilslutningerne på skærmen, og fjern derefter dækslet.

2. Skyd OPS-modulet ind i OPS-stikket.

3. Spænde de 2 skruer på OPS-modulet, indtil modulet sidder korrekt fast på skærmen.

4. Slut antennen til stikket på OPS-modulet.

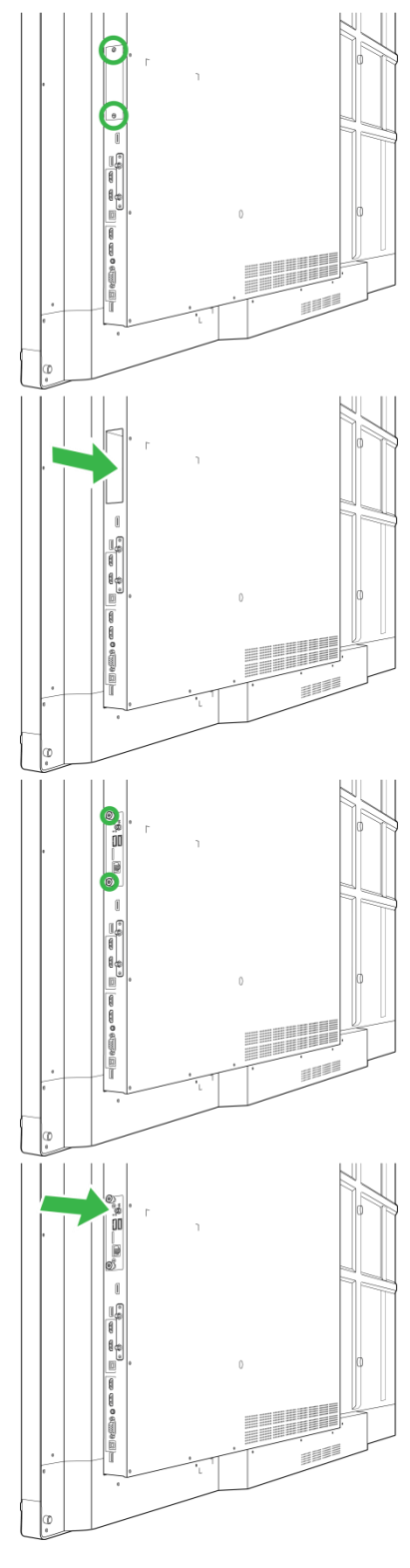

# **Tilslutninger**

I dette afsnit beskrives tilslutningsmulighederne på de forskellige porte på højre side og på undersiden af NovoTouch-skærmen.

BEMÆRK: Det anbefales, at foretage alle tilslutningerne, inden du tænder for skærmen.

## HDMI-indgang (1.4/2.0)

HDMI-indgangsportene forbindes til forskellige enheder, såsom Blu-Ray/dvd-afspillere, digitalbokse, digitale medieafspillerne, computere og andre kilder, for at afspille video og lyd på NovoTouch-skærmen. Når du tilslutter en enhed til HDMI-porten:

- Brug et HDMI-kabel med et standard Type-A HDMI-stik.
- Vælg den tilsvarende HDMI-indgang i indgangskilde-menuen på NovoTouch-skærmen. Se afsnittet Skift af indgangskilde for yderligere oplysninger om valg af indgangskilder.

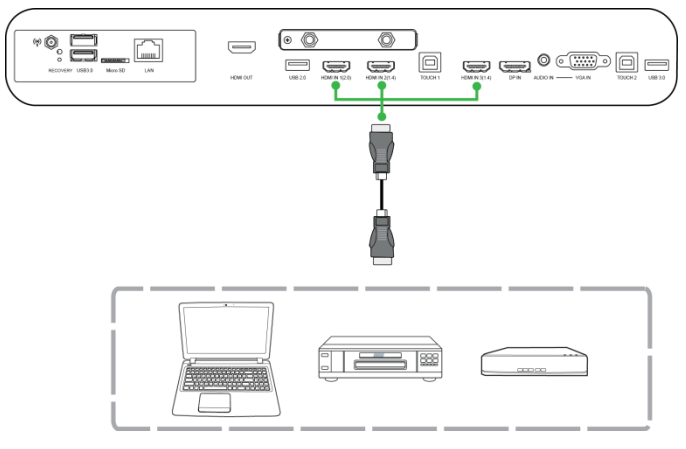

## **DisplayPort-indgang**

DisplayPort-porten forbindes til computere, for at afspille video og lyd på NovoTouch-skærmen. Når du tilslutter en computer til HDMI-porten:

- Brug et standard DisplayPort-kabel.
- Vælg den tilsvarende DisplayPort-indgang i indgangskilde-menuen på NovoTouch-skærmen. Se afsnittet Skift af indgangskilde for yderligere oplysninger om valg af indgangskilder.

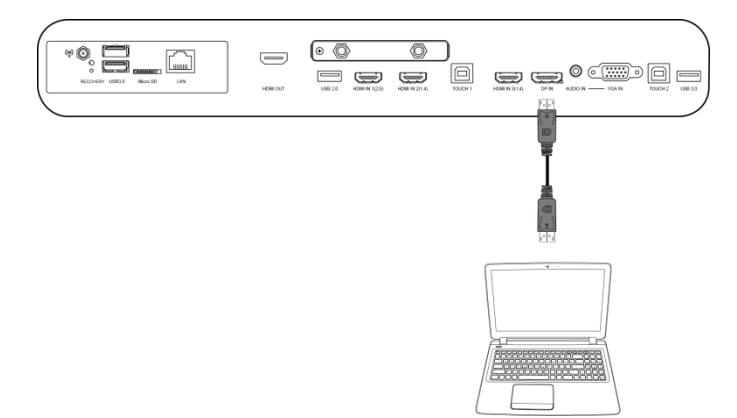

## VGA-indgang

VGA-porten forbindes til computere, for hovedsageligt at afspille video på NovoTouch-skærmen. Når du tilslutter en enhed til VGA-indgangsporten:

- Brug et standard VGA-kabel.
- Vælg den tilsvarende VGA-indgang i indgangskilde-menuen på NovoTouch-skærmen. Se afsnittet Skift af indgangskilde for yderligere oplysninger om valg af indgangskilder.
- Hvis NovoTouch-skærmen også skal afspille lyden fra de tilsluttede enheder, skal du slutte et lydkabel fra lydudgangsstikket på kilden til lydindgangsstikket på NovoTouch-skærmen, som beskrevet i afsnittet Lydindgang nedenfor.

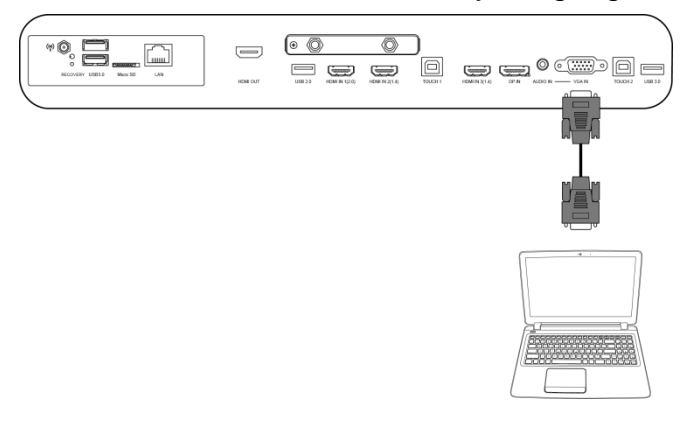

## Lydindgang

Lydindgangsstikket bruges især til forbindelser, der kun sender videosignaler (såsom en VGA-forbindelse), ved at forbinde til lydudgangsstikket på videokilden, for at afspille lyden fra denne kilde. Når du tilslutter en enhed til lydindgangsporten:

• Brug et almindeligt 3,5-mm lydkabel.

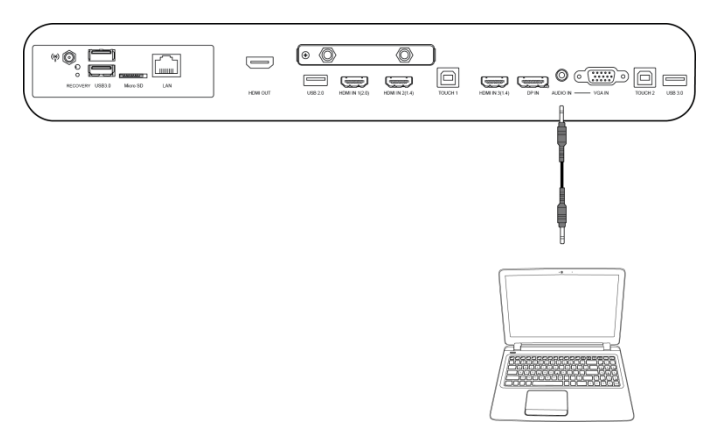

## LAN (RJ-45)

LAN-porten (RJ-45) forbindes til en router eller en hub, så NovoTouch-skærmen kan få adgang til internettet. Når du tilslutter en router til LAN-porten:

• Brug et standard Ethernet-kabel.

**BEMÆRK:** Det er kun LAN-porten på højre side, der kan bruges på NovoTouch-skærmen. Brug IKKE LAN-porten på undersiden af NovoTouch-skærmen.

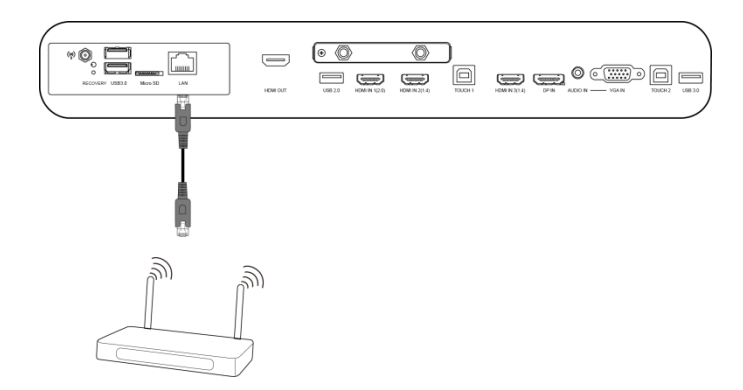

## Touch

Med touch-porten kan du slutte en computer (via en af dens USB-porte) til NovoTouch-skærmen, og derved bruge berøringsskærmen på din NovoTouch til, at styre computerens grænseflade. Når du tilslutter en computer til touch-porten:

- Brug et Type-A til Type-B USB-kabel.
- Sørg for, at der er en videoforbindelse til computeren, og at den tilsvarende indgangskilde er valgt i indgangskilde-menuen, så berøringsskærmen kan vise computerens grænseflade.
- Lad computeren installere alle de nødvendige drivere.

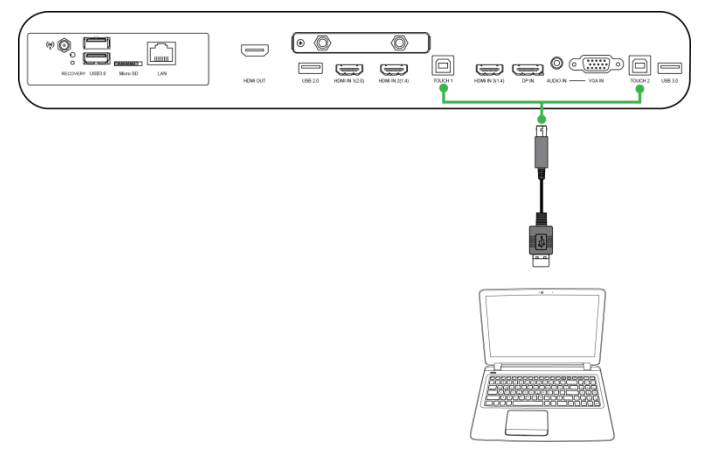

## **AV-indgang**

AV-indgangsporten forbindes til forskellige enheder, såsom dvd-afspillere, digitalbokse og andre kilder, for at afspille analog video og lyd på NovoTouch-skærmen. Når du tilslutter en enhed til AV-indgangsporten:

- Brug et 3-1 komposit/RCA-kabel eller et tilsvarende konverterkabel.
- Vælg den tilsvarende AV-indgang i indgangskilde-menuen på NovoTouch-skærmen. Se afsnittet Skift af indgangskilde for yderligere oplysninger om valg af indgangskilder.

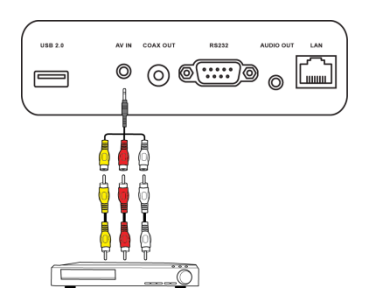

## **RS-232**

AV-indgangsporten forbindes til en computer eller en server, for at sende data- og kontrolsignaler til NovoTouch-skærmen. Når du tilslutter en enhed til RS-232-porten:

• Brug et standard RS-232-kabel.

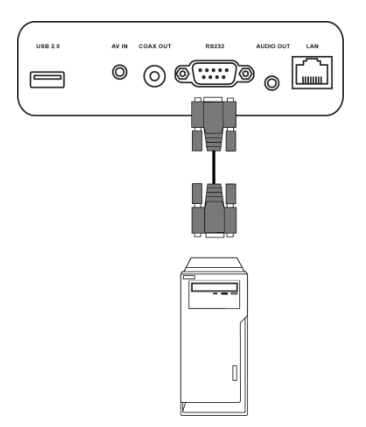

## USB (2.0/3.0)

Med USB-portene kan du tilslutte USB-flashdrev, for direkte afspilning af gemte medier, samt USB-enheder såsom en mus eller et tastatur til styring i Novotouch-skærmens grænseflade. Når du tilslutter et USB-flashdrev:

• Stater stifinderen, for at se mediefilerne, der er gemt på flash-drevet. Se afsnittet Stifinder for yderligere oplysninger.

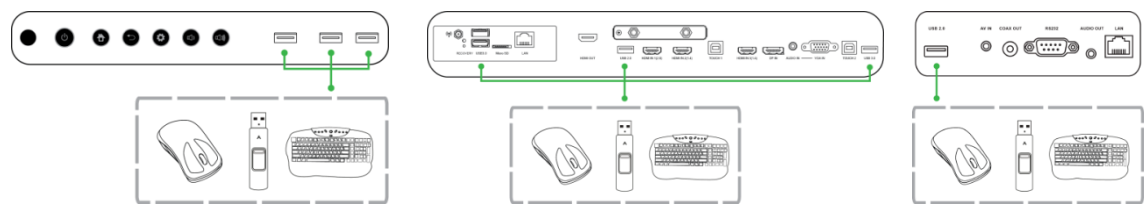

## microSD

Med stikket til MicroSD-kort kan du indsætte et microSD-kort, for at afspille medier, der er gemt på kortet. Når der sættes et microSD-kort i enheden:

• Stater stifinderen, for at se mediefilerne, der er gemt på kortet. Se afsnittet Stifinder for yderligere oplysninger.

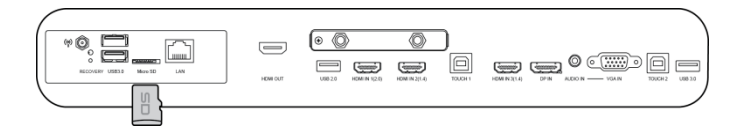

## HDMI-udgang

HDMI-udgangsporten forbindes til HDMI-indgangsporten på andre skærme eller projektorer, for at duplikere eller udvide videoen, der vises på NovoTouch-skærmen på den forbudne skærm/projektor. Når du tilslutter en anden skærm til HDMI-udgangsporten:

- Brug et standard HDMI-kabel.
- Vælg den tilsvarende HDMI-indgang på den anden skærm.

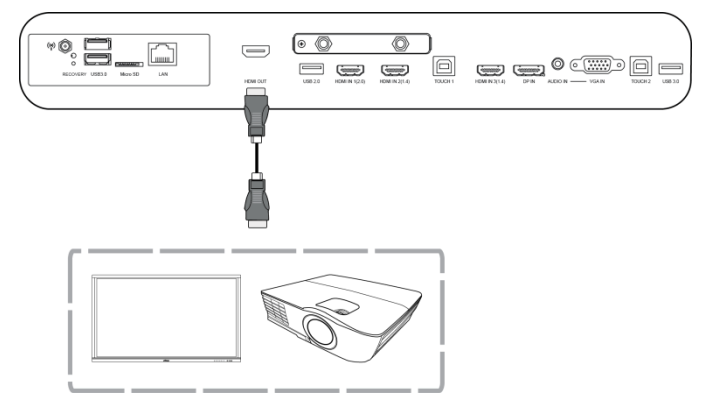

## Lydudgang

Lydudgangsstikket forbindes til eksterne højttalere, for at afspille lyd på NovoTouch-skærmen. Når du tilslutter eksterne højttalere til lydudgangsstikket:

• Brug et almindeligt 3,5-mm lydkabel.

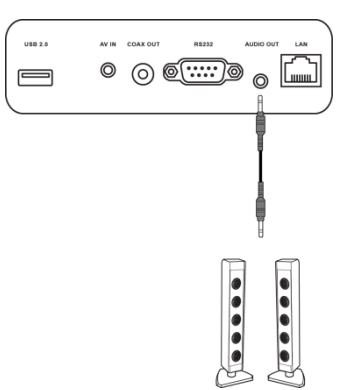

## Koaksial-udgangsstik

Koaksial-udgangsstikket forbindes til eksterne højttalere, for at afspille lyd på NovoTouch-skærmen. Når du tilslutter eksterne højttalere til koaksial-udgangsstikket:

• Brug et standard koaksial-kabel.

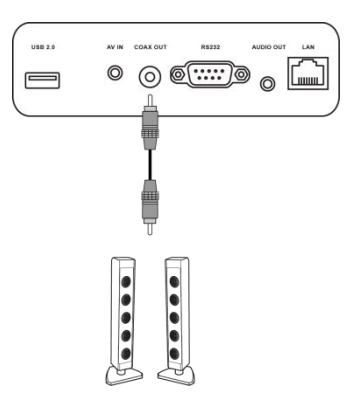

# Sådan kommer du i gang

## Sådan strømtilsluttes skærmen

Når du har monteret/installeret NovoTouch-skærme på det ønskede sted, skal den strømforsynes på følgende måde:

1. Slut den medfølgende ledning til skærmen og til en stikkontakt.

BEMÆRK: Brug kun ledningen, der følger med skærmen.

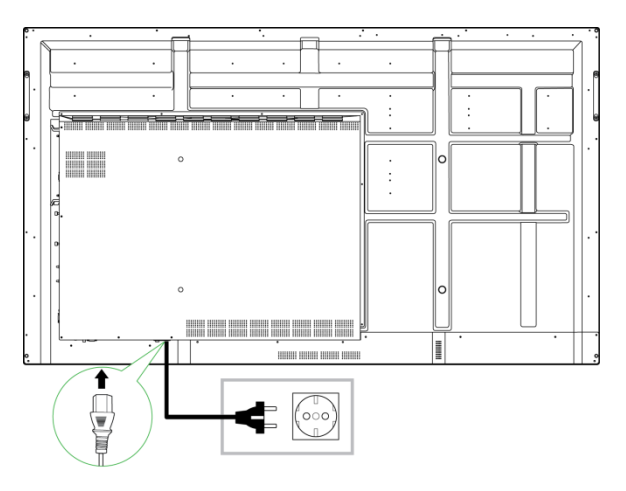

2. Tænd skærmen på tænd/sluk-knappen for neden på skærmen.

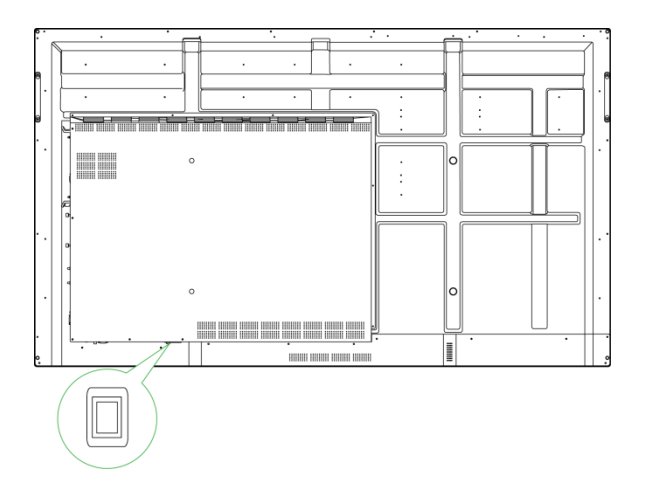

3. Tryk på tænd/sluk-knappen på skærmen eller på fjernbetjeningen for, at tænde skærmen.

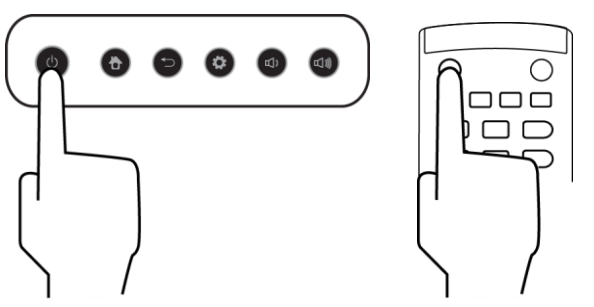

## Skift af indgangskilde

Når du har lavet en videoforbindelse, skal du åbne indgangskilde-menuen, hvor du skal vælge hvilken indgangskilde, der skal vises på skærmen. For at åbne indgangskilde-menuen, skal du gøre et af følgende:

• Tryk på indstillingsknappen på forsiden af skærmen.

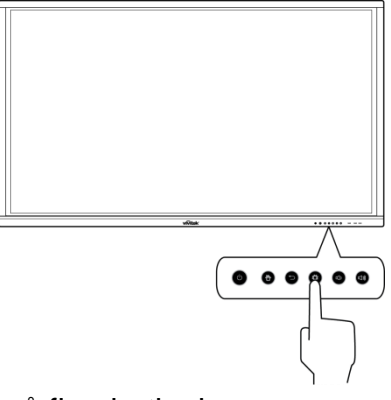

• Tryk på knappen Indgang på fjernbetjeningen.

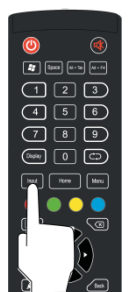

• Hold fingeren for neden på berøringsskærmen, og stryg derefter opad.

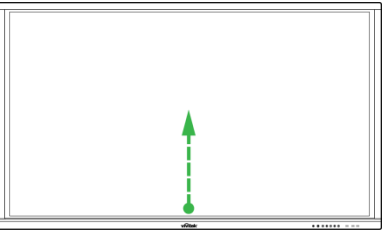

• Tryk på menugenvejen Indgang på startskærmen.

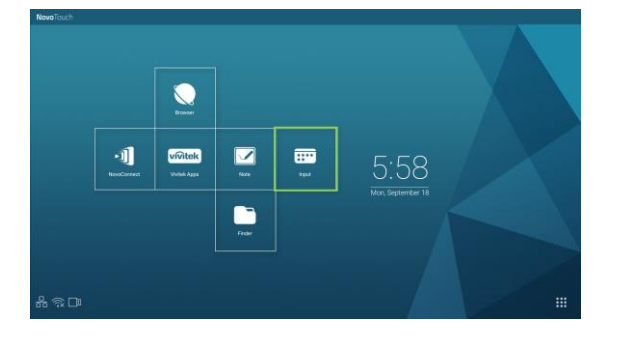

Når indgangskilde-menuen er åben, skal du vælge den videoindgang, som skal vises på skærmen. Videoindgange med en blå prik nedenunder er allerede forbundet.

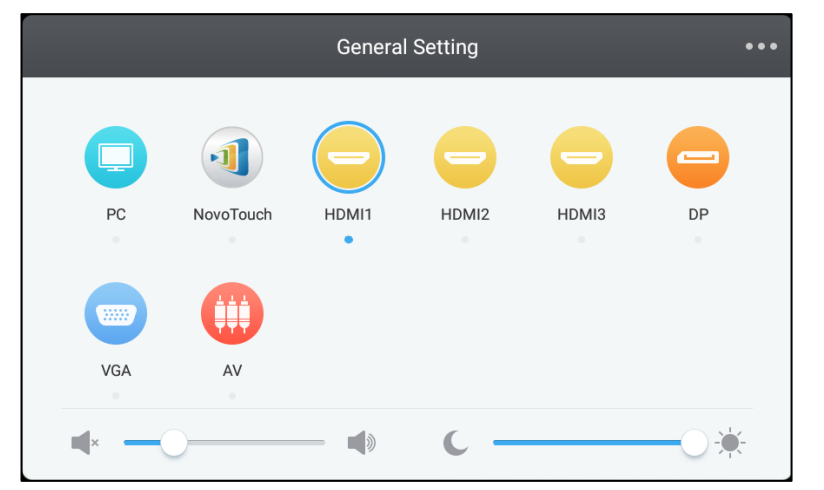

BEMÆRK: Hvis der ikke er nogen videoindgangskilder, kan du vælge NovoTouch, for at åbne NovoTouch-brugergrænseflade, der er beskrevet i afsnittet Brug af skærmen.

## **Oprettelse af en internetforbindelse**

NovoTouch kan oprette forbindelse til internettet på en af følgende måde:

- Med en kabelforbindelse via RJ-45-porten. Se afsnittet LAN (RJ-45) for yderligere oplysninger.
- En Wi-Fi-forbindelse.

#### **Oprettelse af en Wi-Fi-forbindelse**

Sådan oprettes en Wi-Fi-forbindelse:

1. Vælg Wi-Fi i menuen Indstillinger.

| Settings |                |   |                      | م |
|----------|----------------|---|----------------------|---|
| Wireles  | ss & networks  |   |                      |   |
| •        | Wi-Fi          | * | Bluetooth            |   |
| 0        | Data usage     |   | More                 |   |
| Device   |                |   |                      |   |
| ۰        | Display        | ٠ | Sound & notification |   |
| ٠        | Apps           |   | Storage & USB        |   |
|          | Memory         | + | Users 🔭              |   |
| ល        | Display Output | • | ScreenshotSetting    |   |
| Persor   | al             |   |                      |   |
| ۹        | Location       | â | Security             |   |
| _        |                | - |                      |   |

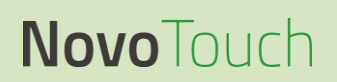

2. Slå Wi-Fi-knappen til i menuen Wi-Fi.

| ÷        | Wi-Fi                             | <br>: |
|----------|-----------------------------------|-------|
|          | off                               |       |
|          |                                   |       |
|          |                                   |       |
|          |                                   |       |
|          |                                   |       |
| To see a | vailable networks, turn Wi-Fi on. |       |
|          |                                   |       |
|          |                                   |       |
|          |                                   |       |
|          |                                   |       |

3. Vælg dit Wi-Fi-adgangspunkt/routeren, som NovoTouch-skærmen skal oprette forbindelse til.

| ÷ | Wi-Fi  |   | : |
|---|--------|---|---|
|   | On     | • |   |
|   | ▼ Main |   |   |
|   |        |   |   |
|   |        |   |   |
|   |        |   |   |
|   |        |   |   |

4. Angiv en sikkerhedsadgangskode, hvis nødvendigt.

| Main             |     |   |
|------------------|-----|---|
| Password         |     |   |
| Show password    |     |   |
| Advanced options |     | ~ |
| CAN              | CEL |   |

## Skærmindstillinger

Skærmens indstillingsmenu er en menu på skærmen (OSD), hvori du kan konfigurere forskellige video- og lydrelaterede indstillinger. For at åbne skærmens indstillingsmenu, skal du gøre et af følgende:

 Åbn indgangskilde-menuen, og vælg derefter ••• i øverste venstre hjørne af indgangskilde-menuen.

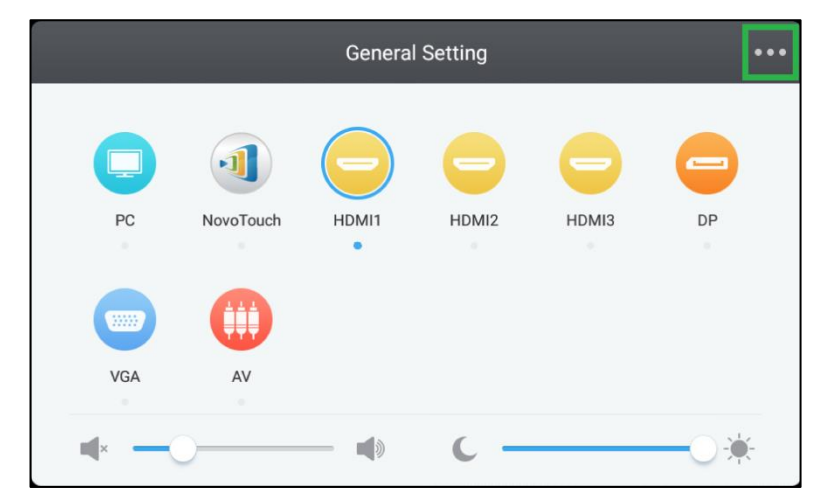

• Tryk på knappen Menu på fjernbetjeningen.

| ی ک             |     |
|-----------------|-----|
| Space A1+74     |     |
| 123             |     |
| 4 5 6           |     |
| 789             |     |
|                 |     |
| Input Home Menu |     |
|                 |     |
|                 |     |
|                 |     |
|                 | (   |
| _ <b>L</b>      | . / |

Skærmens indstillingsmenuen har følgende for undermenuer:

- Lyd
- Skærm
- Skærm
- Justér

#### Lyd

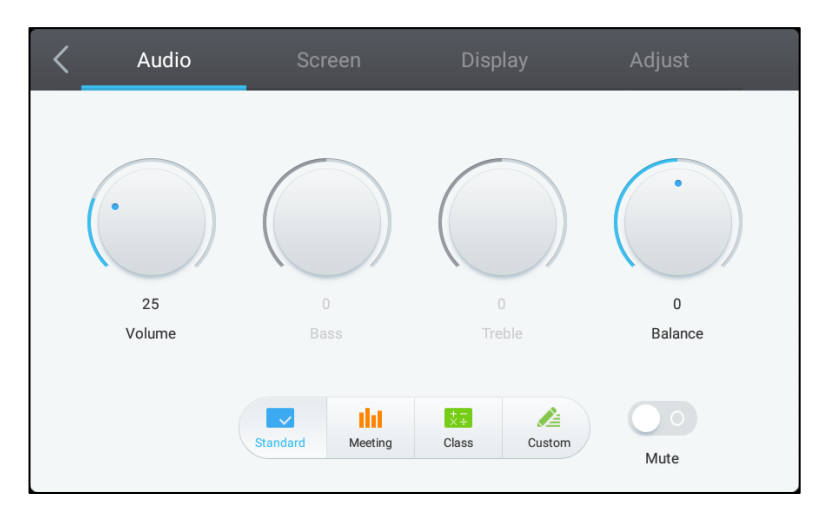

#### I indstillingsmenuen Lyd kan du justere følgende indstillinger:

| Del                            | Beskrivelse                                                                                                    |  |
|--------------------------------|----------------------------------------------------------------------------------------------------|--|
| Lydstyrke                      | Justerer skærmens lydstyrke.                                                                                                    |  |
| Bas                            | Justerer de lave frekvenser på skærmens lydstyrke.                                                                                                    |  |
| Diskant                        | Justerer de høje frekvenser på skærmens lydstyrke.                                                                                                    |  |
| Balance                        | Justerer balancen mellem venstre/højre lydstyrke.                                                                                                    |  |
| Forudindstillede indstillinger | Giver mulighed for, at vælge mellem forskellige forudindstillede lydindstillinger på skærmen.<br>Du kan vælge mellem følgende indstillinger: <b>Standard</b> , <b>Møde</b> , <b>Klasseværelse</b> og <b>Brugerdefineret</b> . |  |
| Lydløs                         | Slår skærmens lyd fra.                                                                                                    |  |

#### Skærm

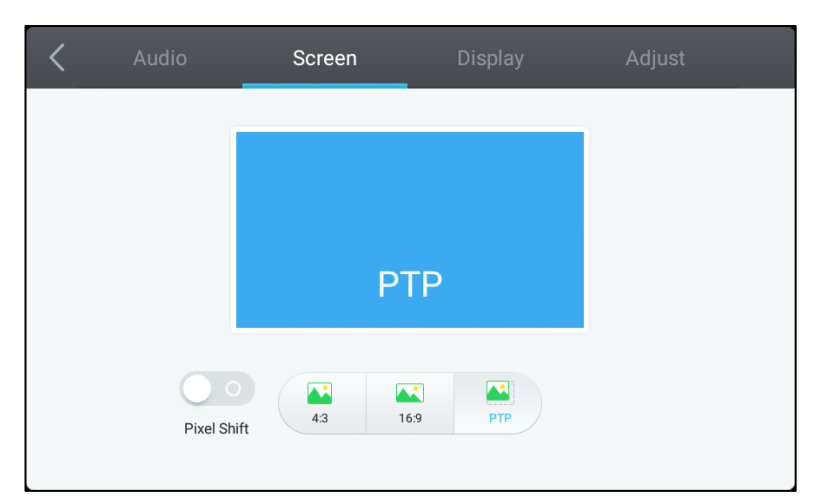

#### I indstillingsmenuen Skærm kan du justere følgende indstillinger:

| Del                   | Beskrivelse                                                                                                    |
|-----------------------|----------------------------------------------------------------------------------------------------|
| Pixelforskydning      | Slår pixelforskydning til og fra, som er et redskab til at forhindre<br>billedfastbrænding ved at flytte videorammen med jævne mellemrum, så billedet<br>ikke er statisk. |
| 4:3                   | Indstiller billedformatet 4:3 til video.                                                                                                    |
| 16:9                  | Indstiller billedformatet 16:9 til video.                                                                                                    |
| PTP (pixel til pixel) | Viser videoen uden at skalere den, så hver pixel på videobilledet korrelerer med hver enkelte pixel på skærmen.                                                           |

#### Skærm

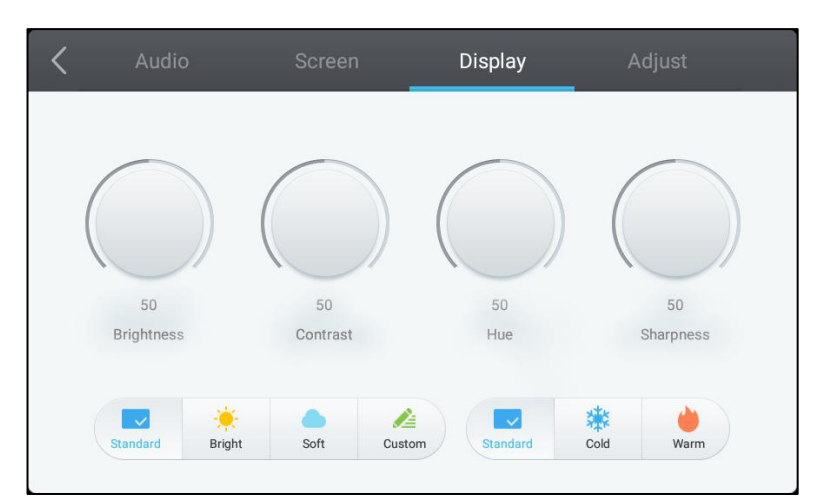

#### I indstillingsmenuen Skærm kan du justere følgende indstillinger:

| Del                            | Beskrivelse                                                                                                    |  |
|--------------------------------|----------------------------------------------------------------------------------------------------|--|
| Lysstyrke                      | Justerer skærmens lysstyrke.                                                                                                    |  |
| Kontrast                       | Justerer skærmens kontrastniveau.                                                                                                    |  |
| Nuance                         | Justerer skærmens farvetoneniveau.                                                                                                    |  |
| Skarphed                       | Justerer skærmens skarphed.                                                                                                    |  |
| Forudindstillede indstillinger | Giver mulighed for, at vælge mellem forskellige forudindstillede videoindstillinger<br>på skærmen.<br>Du kan vælge mellem følgende indstillinger: <b>Standard</b> , <b>Skarpt</b> , <b>Blødt</b> ,<br><b>Brugerdefineret</b> , <b>Kold</b> og <b>Varm</b> .<br><i>BEMÆRK:</i> <b>Indstillingerne Skarpt/Blødt/Brugerdefineret</b> og <b>Kold/Varm</b> kan<br>indstilles hver for sig. |  |

#### **Justér**

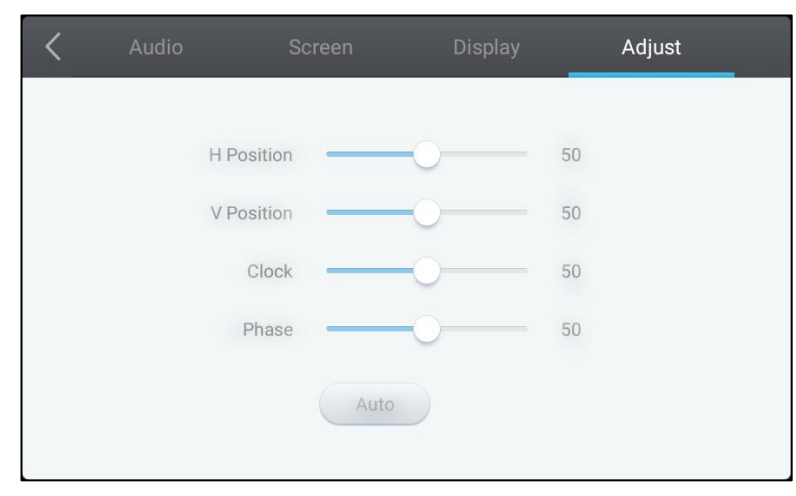

#### I indstillingsmenuen Justér kan du justere følgende indstillinger:

| Del         | Beskrivelse                                                                    |
|-------------|--------------------------------------------------------------------------------|
| H-placering | Justerer videobilledets horisontale placering.                                 |
| V-placering | Justerer videobilledets vertikale placering.                                   |
| Ur          | Justerer skærmens pixel-klok-indstilling.                                      |
| Fase        | Justerer skærmens fase-indstilling.                                            |
| Auto.       | Gør det muligt for skærmen, at angive de ovenstående indstillinger automatisk. |

# Brug af skærmen

## Startskærm

Når NovoTouch-skærmen er tændt, og der ikke er valgt nogen videokilde, eller hvis knappen **NovoTouch** er valgt i indgangskilde-menuen, vises NovoTouch-startskærmen som standard. Startskærmen er hovedgrænsefladen på NovoTouch-skærmen, hvor fra du kan åbne følgende apps, der er installeret på NovoTouch-skærmen, samt en række trykbaserede værktøjer:

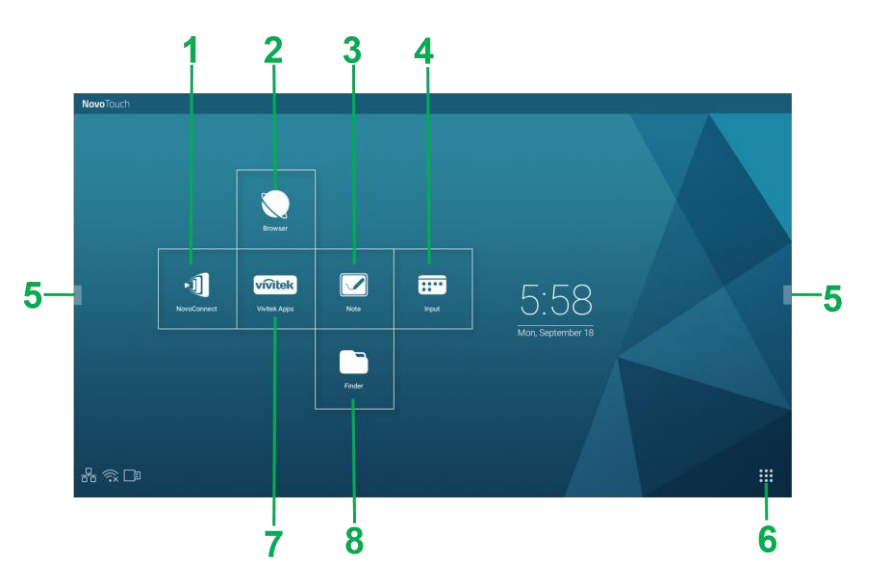

| Nr. | Del                | Beskrivelse                                                                                                    |
|-----|--------------------|----------------------------------------------------------------------------------------------------|
| 1   | App'en NovoConnect | Åbner app'en NovoConnect, som brugerne kan bruge til, at projektere deres<br>enheds skærm trådløst (pc, tablet eller smartphone) på NovoTouch-skærmen<br>under præsentationer og samarbejdsprojekter. |
| 2   | Browser            | Åbner webbrowseren.                                                                                                    |
| 3   | Note               | Åbner skitseblokken.                                                                                                    |
| 4   | Indgang            | Åbner indgangskilde-menuen.                                                                                                    |
| 5   | Menuen Værktøj     | Åbner en menu med hurtige interaktive værktøjer, der kan bruges på<br>berøringsskærmen.<br>BEMÆRK: Værktøjsmenuen kan også åbnes, når en app er åbnet på<br>NovoTouch-skærmen.                        |
| 6   | Alle apps          | Åbner en menu med alle de apps, der er installeret på NovoTouch-skærmen.                                                                                                    |
| 7   | Vivitek Apps       | Administrer downloads, opdateringer samt adgang til Vivitek Apps.                                                                                                    |
| 8   | Stifinder          | Åbner stifinderen.                                                                                                    |

Startskærmen på NovoTouch-skærmen kan ikke konfigureres, men du kan tilføje app-genveje og widgets på ekstra skærme på grænsefladen, ved at holde fingeren på berøringsskærmen, indtil skærmen med dine widgets og genveje vises.

Se følgende afsnit for flere oplysninger om de forskellige apps og værktøjer, der findes på startsiden.

## **NovoConnect**

NovoConnect er en app, der giver brugerne mulighed for, at oprette en trådløs forbindelse fra deres pc'er, Macs, iPads/iPhones eller Android-tabletter/smartphones til NovoTouch-skærmen, så de kan projektere deres egen skærm på Novotouch's berøringsskærm under en præsentationssession.

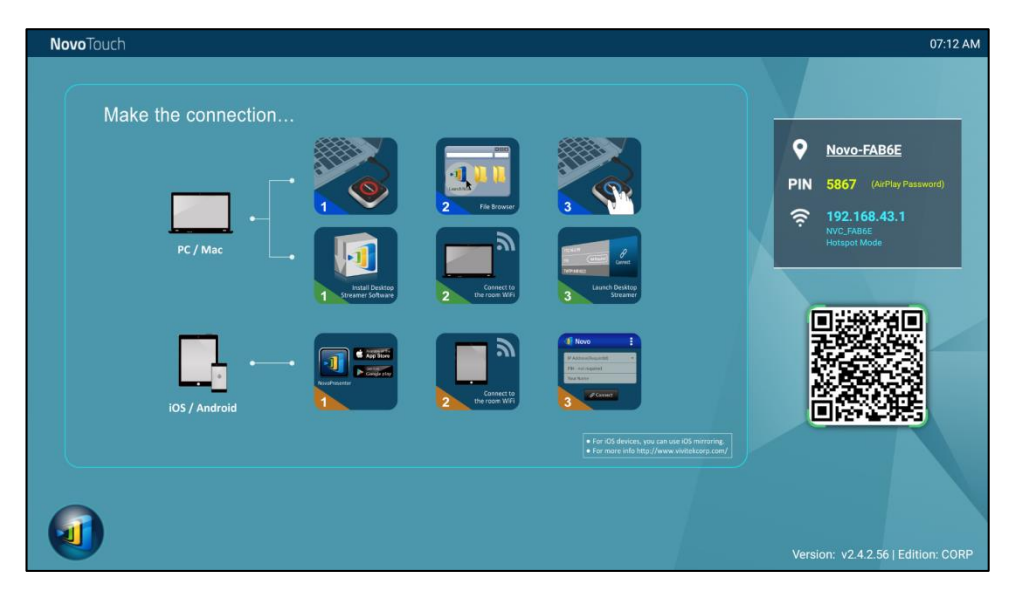

For trådløst at forbinde din enhed til NovoConnect, og starte en præsentationssession, skal du følge nedenstående trin:

1. Download og installer præsentationssoftwaren, som du skal bruge på din enhed i henhold til følgende tabel:

| Type af enhed             | Software, som du<br>skal bruge | Downloadplacering   |  |
|---------------------------|--------------------------------|---------------------|--|
| Pc/Mac                    | Desktop Streamer               | www.vivitekcorp.com |  |
| iPad/iPhone               | NovoPresenter                  | Google Play Store   |  |
| Android-tablet/smartphone | NovoPresenter                  | iOS App Store       |  |

 Hvis NovoTouch-skærmen er forbundet til Wi-Fi: I Wi-Fi-menuen på din enhed, skal du oprette forbindelse til det samme Wi-Fi-netværk, som NovoTouch-skærmen er forbundet til.

<u>Hvis NovoTouch ikke er forbundet til Wi-Fi</u>: Opret din enheds Wi-Fi-menu forbinder til SSID'et, der er vist øverste til højre på startsiden i NovoConnect.

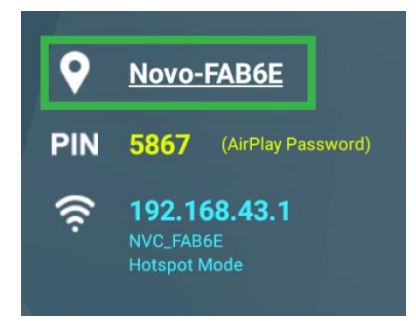

3. Start Desktop Streamer eller NovoPresenter på enheden.

4. Indtast IP-adressen og pinkoden, der vises i øverste højre hjørne på startsiden i NovoConnect, i login-menuen i Desktop Streamer eller NovoPresenter.

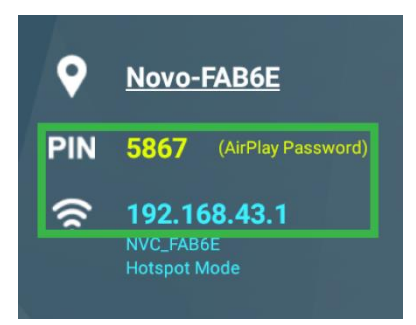

5. Den første bruger, der logger på præsentationssessionen vil automatisk se deres enhedens skærm projekteret på Novotouch's berøringsskærm. De efterfølgende brugere kan også logge på med de samme loginoplysninger.

BEMÆRK: Efterfølgende brugere kan se IP-adressen og pinkodeoplysningerne på den første brugers login-side.

For yderligere oplysninger om NovoConnect, Desktop Streamer og NovoPresenter, herunder en fuld beskrivelse af deres forskellige funktioner og indstillinger, skal du downloade brugervejledningen til NovoConnect på Vivitek's hjemmeside.

## **Browser**

**Novo**Touch

Med browseren kan du gå på internettet på NovoTouch-skærmen, når den er forbundet til en internetforbindelse enten via en Ethernet-forbindelse eller en trådløs forbindelse. Se afsnittet LAN (RJ-45) eller afsnittet Oprettelse af en Wi-Fi-forbindelse for yderligere oplysninger om, hvordan skærmen forbindes til internettet.

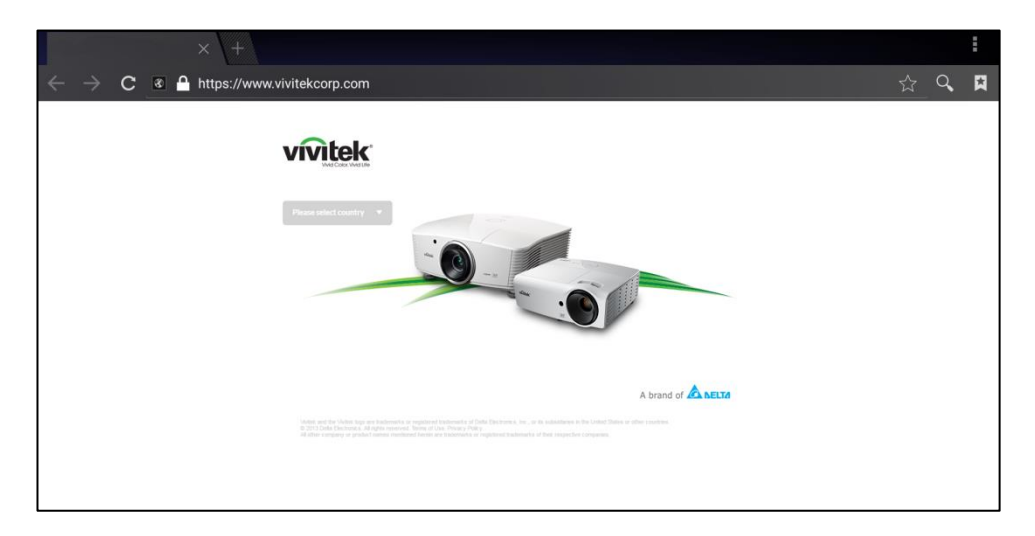

## Note

Med app'en Note kan du bruge berøringsskærmen som en skitseblok til, at tegne på på skærmen med dine fingre.

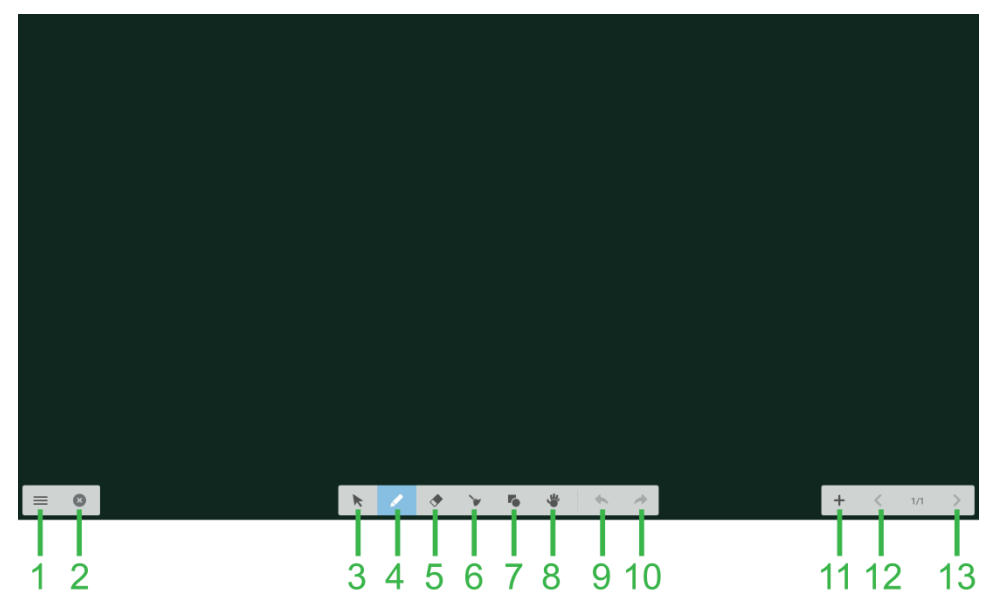

| Nr. | Del          | Beskrivelse                                                                                                    |  |
|-----|--------------|----------------------------------------------------------------------------------------------------|--|
| 1   | Filmenu      | I denne menu kan du gemme/åbne/starte nye tegninger, importere/eksportere billeder og udføre andre fil-relaterede handlinger. |  |
| 2   | Luk          | Lukker app'en Note.                                                                                                    |  |
| 3   | Markør       | Gør det muligt at markere og flytte elementer, der er tegnet på berøringsskærmen.                                             |  |
| 4   | Tegneværktøj | Giver dig mulighed for, at tegne samt konfigurere størrelsen og farven på tegneværktøjet, som du vil bruge.                   |  |
| 5   | Viskelæder   | Gør det muligt at slette elementer, der er tegnet på berøringsskærmen.                                                        |  |
| 6   | Slet alt     | Gør det muligt at slette alle elementer, der er tegnet på berøringsskærmen på en gang.                                        |  |
| 7   | Formværktøj  | Gør det muligt at tilføje linjer og figurer på tegningen.                                                                     |  |
| 8   | Zoomværktøj  | Gør det muligt at ændre tegningens skala.                                                                                     |  |
| 9   | Fortryd      | Annullerer den seneste handling.                                                                                              |  |
| 10  | Gentag       | Gendanner den seneste handling.                                                                                               |  |
| 11  | Tilføj side  | Tilføjer en ny side til tegningen.                                                                                            |  |
| 12  | Forrige side | Går til den forrige side.                                                                                                    |  |
| 13  | Næste side   | Gå til den næste side.                                                                                                    |  |

## Systemindstillinger

Med systemindstillingsmenuen kan du konfigurere og se forskellige indstillinger, der er relateret til systemsoftwaren i NovoTouch.

| Settings            |                      | م |
|---------------------|----------------------|---|
| Wireless & networks |                      |   |
| ♥ Wi-Fi             | Bluetooth            |   |
| O Data usage        | ··· More             |   |
| Device              |                      |   |
| Display             | Sound & notification |   |
| Apps                | Storage & USB        |   |
| Memory              | L Users              |   |
| N Display Output    | ScreenshotSetting    |   |
| Personal            |                      |   |
| Cocation            | Security             |   |
|                     |                      |   |

## Stifinder

Med stifinderen kan du navigere i filerne og mapperne, der er gemt lokalt på NovoTouch-skærmen, samt andre lagerenheder, der er forbundet til portene.

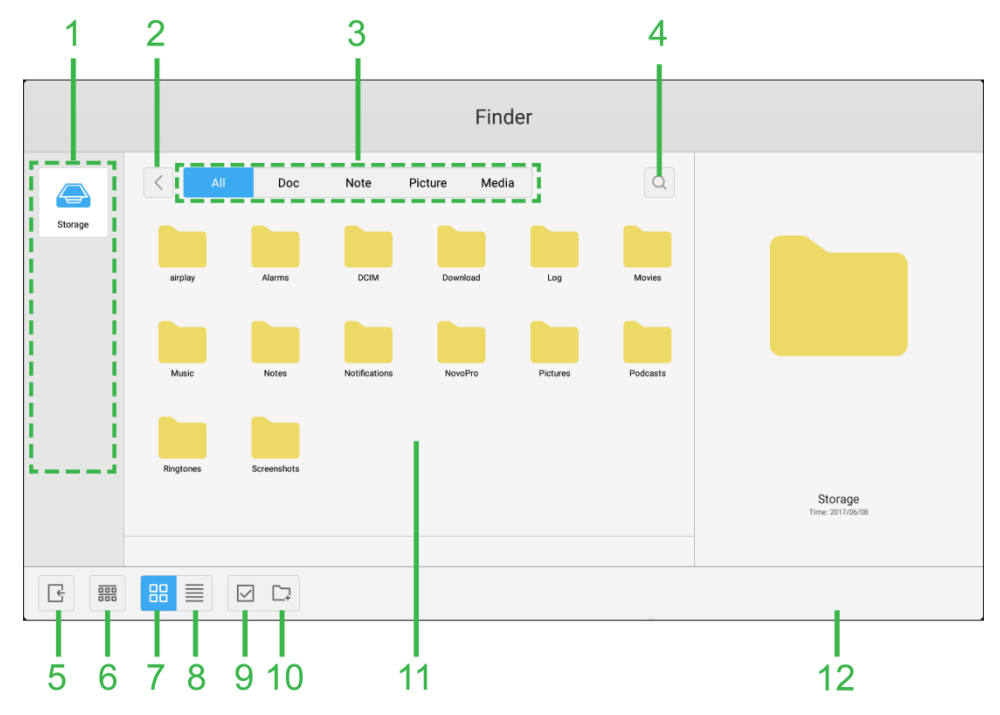

| Nr. | Del                     | Beskrivelse                                                                                                    |  |
|-----|-------------------------|----------------------------------------------------------------------------------------------------|--|
| 1   | Liste over lagerenheder | Viser de forskellige lagerenheder, der kan navigeres rund i med app'en. Vælg en lagerenhed til, at navigere i den.                                                                  |  |
| 2   | Forrige                 | Går tilbage til seneste mappe, der er blevet åbnet i navigationsvinduet.                                                                                                    |  |
| 3   | Filtype                 | Gør det muligt at se filerne efter deres filtype.                                                                                                    |  |
| 4   | Søg                     | Gør det muligt at søge efter bestemte filer.                                                                                                    |  |
| 5   | Afslut                  | Afslutter stifinderen.                                                                                                    |  |
| 6   | Sorter                  | Sorterer filerne, enten efter navn, type, størrelse eller tid.                                                                                                    |  |
| 7   | Miniaturebilleder       | Skifter visningen i navigationsvinduet til miniaturevisning.                                                                                                    |  |
| 8   | Liste                   | Skifter visningen i navigationsvinduet til listevisning.                                                                                                    |  |
| 9   | Vælg                    | Gør det muligt at vælge flere filer i navigationsvinduet. Når filerne er valgt,<br>åbner en filstyringsmenu, hvor du kan kopiere, indsætte, klippe, slette de<br>valgte filer, osv. |  |
| 10  | Vælg alt                | Vælger alle filerne i navigationsvinduet. Når filerne er valgt, åbner en<br>filstyringsmenu, hvor du kan kopiere, indsætte, klippe, slette de valgte filer,<br>osv.                 |  |
| 11  | Navigationsvinduet      | Gør det muligt at navigere gennem filmapperne i dette vindue.                                                                                                    |  |
| 12  | Filoplysninger          | Viser oplysninger om den valgte fil i navigationsvinduet.                                                                                                    |  |

## Værktøjer

Brugergrænsefladen i NovoTouch har en række interaktive værktøjer, der kan åbnes fra enhver skærm/app i brugergrænsefladen, ved at trykke på pileknappen til venstre og højre side af den berøringsskærmen, som vist på billedet nedenfor.

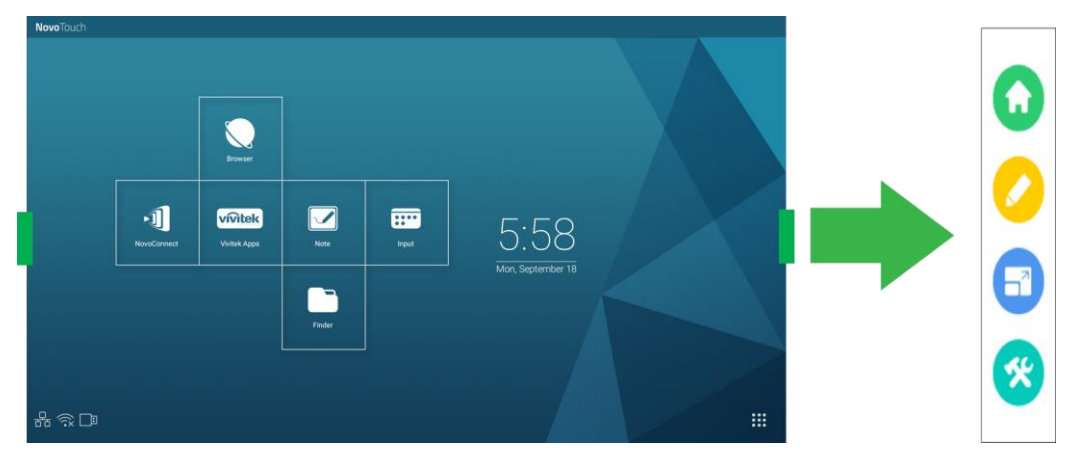

#### Værktøjerne har følgende dele:

| Del | Beskrivelse                                                                                                    |
|-----|----------------------------------------------------------------------------------------------------|
|     | Skærmen går tilbage til startskærmen.                                                                                                    |
|     | Åbner anmærkningsværktøjet, der tillader dig mulighed for, at lave anmærkninger direkte på billedet, der vises på skærmen.                                                                                                    |
|     | Åbner værktøjet til at fastfryse skærmen med, som giver dig mulighed for, at fastfryse billedet, der vises på skærmen, og derefter zoome ind og ud på billedet.                                                                                                    |
| *   | <ul> <li>Åbner en menu med flere interaktive værktøjer, herunder følgende:</li> <li>Rampelys: Lyser kun på en del af billedet, der vises på skærmen.</li> <li>Nedtælling: Ændre berøringsskærmen til et interaktivt nedtællingsur.</li> <li>Stopur: Ændre berøringsskærmen til et interaktivt stopur.</li> <li>AirClass: Ændre berøringsskærmen til et interaktivt afstemningsværktøj.</li> </ul> |

# Rengøring af skærmen

Når NovoTouch-skærmen skal rengøres, skal du sørge for, at følge instruktionerne nedenfor for, at undgå skader på skærmen og dens overflade.

- Inden du rengør skærmen, skal du sørge for, at den er slukket, og at stikket er trukket ud af stikkontakten. Fjern derefter eventuelle penne eller tilbehør, der er sat på skærmen.
- Brug ikke nogen kemikalier på skærmens overflade.
- Brug ikke nogen former for slibemiddel til, at rengøre skærmen. Brug i stedet en ren, blød og fnugfri klud til, at rengøre skærmen med.
- Undgå, at sprøjte vand direkte på skærmen. Fyld en sprayflaske med vand og sprøjt direkte på kluden i stedet for. Når skærmen er blevet rengjort med en våd klud, skal den tørres af med en anden ren, blød og fnugfri klud.
- Sørg for, at alt støv, skidt og snavs fjernes fra skærmen, og sørg for, at hjørnerne og kanterne også tørres af.
- Brug cirkulære bevægelser, når du tørre skærmen af, som vist på billedet nedenfor:

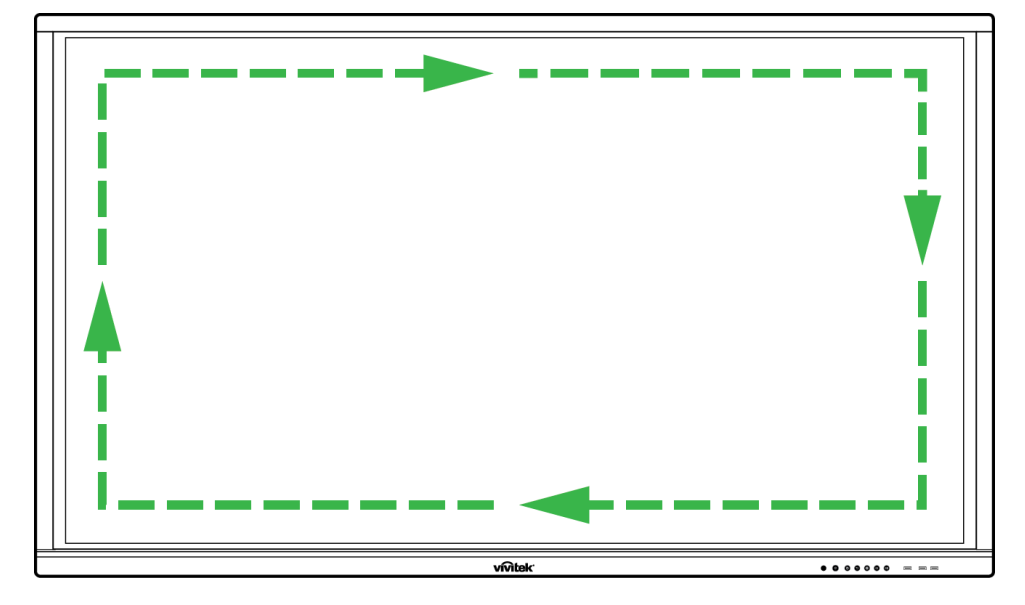

# **Specifikationer**

| Modelnavn                                                                                                    |                                                                  | NovoTouch LK6530i                                                                               | NovoTouch LK7530i                                           | NovoTouch LK8630i                                      |      |
|----------------------------------------------------------------------------------------------------|------------------------------------------------------------------|-------------------------------------------------------------------------------------------------|-------------------------------------------------------------|--------------------------------------------------------|------|
| Skærmtype/størrels                                                                                                  | e/teknologi                                                      | 65" Baggrundsbelyst LED (IPS-panel) 75" Baggrundsbelyst LED (IPS-panel) 86" Baggrundsbelyst LED |                                                             | 86" Baggrundsbelyst LED (IPS-panel)                    |      |
| Lysstyrke (typisk/m                                                                                                 | vrke (typisk/minimum) 350cd/m <sup>2</sup> /300cd/m <sup>2</sup> |                                                                                                 |                                                             |                                                        |      |
| Kontrastforhold (typisk) 1.200:1                                                                                    |                                                                  |                                                                                                 |                                                             |                                                        |      |
| Native opløsning                                                                                                    |                                                                  |                                                                                                 | 4K Ultra-HD (3840 x 2160)                                   |                                                        |      |
| Synsvinkel (H/V)                                                                                                    |                                                                  |                                                                                                 |                                                             | 178°/178°                                              |      |
| Billedforhold                                                                                                    |                                                                  |                                                                                                 |                                                             | 16:9                                                   |      |
| Reaktionstid (ms)                                                                                                   |                                                                  |                                                                                                 |                                                             | 8 ms (typ.)                                            |      |
| Berøringsteknologi                                                                                                  |                                                                  |                                                                                                 |                                                             | Infrarød-berøring                                      |      |
| Trykpunkter (skrivn                                                                                                 | ing/berøring)                                                    |                                                                                                 |                                                             | 10 punkter/20 punkter                                  |      |
| Skærmretning                                                                                                    |                                                                  | Landskab (Må ikke monteres i portrætmode/horisontal)                                            |                                                             | N)                                                     |      |
| Operativsystemets version (med VKA05 installeret)                                                                   |                                                                  |                                                                                                 | Android™ v6.0                                               |                                                        |      |
|                                                                                                    | Indgang                                                          | Skærm                                                                                           | HDMI v2 (x1), HDMI v1.4 (x2), DisplayPort (x1), VGA-In (x1) |                                                        |      |
|                                                                                                    |                                                                  | Lyd                                                                                             | Lydindgang (3,5 mm) (x1), AV-indgang (x1)                   |                                                        |      |
|                                                                                                    | Udgang                                                           |                                                                                                 | HDMI-udgang (1080P) (x1)                                    |                                                        |      |
|                                                                                                    |                                                                  | Lyd                                                                                             | Lydudgang (3,5 mm) (x1), koaksial-udgang (RCA) (x1)         |                                                        |      |
| Tilslutning                                                                                                    | Internet                                                         |                                                                                                 |                                                             | LAN (RJ45) (x1)                                        |      |
|                                                                                                    | Betjening                                                        |                                                                                                 |                                                             | RS232 (x1)                                             |      |
|                                                                                                    |                                                                  | Forside                                                                                         |                                                             | USB 2.0 (x2), USB 3.0 (x1)                             |      |
|                                                                                                    | USB                                                              | Side                                                                                            | US                                                          | B 2.0 (x 1), USB 3.0 (x 1), USB Type-B (x2) (til trykp | ort) |
|                                                                                                    |                                                                  | Bund                                                                                            |                                                             | USB 2.0 (x1)                                           |      |
| NovoPro Android-m                                                                                                   | NovoPro Android-modul (stik 1)                                   |                                                                                                 | Standard (120 stikben)                                      |                                                        |      |
| Windows PC-modul (stik 2)                                                                                           |                                                                  | Valgfri (120 stikben)                                                                           |                                                             |                                                        |      |
| Indbyggede højttalere                                                                                               |                                                                  | 12 W (x2) (stereo)                                                                              |                                                             |                                                        |      |
| Mål (L x H x D) (ca. mål)                                                                                           |                                                                  | 1.521 x 915 x 99 mm<br>(59,9 "x 36" x 3,9 ")                                                    | 1.762 x 1.034 x 100mm<br>(69,4 "x 40,7" x 3,9 ")            | 1.988 x 1.178 x 99,6mm<br>(78,3 "x 46,4" x 3,9 ")      |      |
| Vægt (ca.)         47 kg (104 pund)         60 kg (132 pund)                                                        |                                                                  | 78 kg (172 pund)                                                                                |                                                             |                                                        |      |
| Tilgængelig farver                                                                                                  |                                                                  | Sort                                                                                            |                                                             |                                                        |      |
| Standard tilbehør Ledningen, VGA-kabel, USB-kabel, lydkabel, pen (x3), fjernbetjening, vægophæng, dokumentationssæt |                                                                  | næng, dokumentationssæt                                                                         |                                                             |                                                        |      |

# Fejlfinding

#### Hvis skærmen ikke fungerer normalt

|                                 |   | Se, om der er andre genstande mellem fjernbetjeningen og IR-sensoren, hvilket kan gøre at fjernbetjeningen ikke virker. |
|---------------------------------|---|----------------------------------------------------------------------------------------------------|
| Fjernbetjeningen virker ikke    | 2 | Se, om batterierne i fjernbetjeningen vender rigtigt.                                                                   |
|                                 | 3 | Se, om batterierne i fjernbetjeningen skal skiftes.                                                                     |
|                                 |   | Se, om dvalefunktionen er slået til eller ej.                                                                           |
| Apparatet lukker automatisk ned | 2 | Se, om er har været en pludselig strømafbrydelse.                                                                       |
|                                 | 3 | Se, om der er et signal (skærmen kan slukke sig selv efter et stykke                                                    |
|                                 |   | tid, hvis den ikke modtager et signal).                                                                                 |

#### Problem med pc-funktionen

| Signalet er uden for rækkevidde                       |   | Sørg for, at skærmen er indstillet korrekt.                     |  |
|-------------------------------------------------------|---|-----------------------------------------------------------------|--|
|                                                       |   | ørg for, at skærmen står på den rigtige opløsning.              |  |
| Der er lodrette linjer eller striber<br>på baggrunden |   | ælg auto-korrektion i skærmens indstillingsmenu.                |  |
|                                                       |   | ster værdierne for klok og fase i skærmens indstillingsmenu.    |  |
| Dilladat manglar fanva allar                          |   | Se, om video-kablerne er ordentligt forbundet, eller om der er  |  |
| forworpe or forkort                                   | I | problemer med kvaliteten.                                       |  |
| laiveme er lorken                                     |   | Juster lysstyrken eller kontrasten i skærmens indstillingsmenu. |  |
| Filformat er ikke understøttet.                       |   | Vælg auto-korrektion i skærmens indstillingsmenu.               |  |
|                                                       |   | Juster værdierne for klok og fase i skærmens indstillingsmenu.  |  |

#### Problemer med berøringsfunktionen

| Berøringsfunktionen virker ikke |  | Se, om berøringsskærmens driver er installeret.               |  |
|---------------------------------|--|---------------------------------------------------------------|--|
|                                 |  | Sørg for, at kontaktpunktets størrelse passer med din finger. |  |
| Der trykkes muligvis på det     |  | Se, om berøringsskærmens driver er installeret.               |  |
| forkerte sted                   |  | Se, om pennen vender mod skærmen.                             |  |

#### Videoafspilningen fungerer ikke normalt

|                                                                |   | Sørg for, at apparatet er tændt.                                                        |  |
|----------------------------------------------------------------|---|-----------------------------------------------------------------------------------------|--|
| Intet billede og ingen lyd                                     | 2 | Se, om signalkablet er ordentligt forbundet, og om den korrekte indgangskilde er valgt. |  |
|                                                                | 2 | Hvis skærmen står på indre computer-funktionen, skal du se, om                          |  |
|                                                                |   | indre computer er startet.                                                              |  |
| Billedet har vandrette eller<br>lodrette striber eller billede |   | Sørg for, at signalkablet er ordentligt forbundet.                                      |  |
|                                                                |   | Se, om andet elektronisk udstyr eller elværktøjer er placeret                           |  |
| ryster                                                         | 2 | omkring apparatet.                                                                      |  |
| Ingen farver, farverne er svage,                               | 1 | Juster lysstyrken eller kontrasten i skærmens indstillingsmenu.                         |  |
| eller billedet er svagt                                        |   | Sørg for, at signalkablet er ordentligt forbundet.                                      |  |

#### Lydafspilningen fungerer ikke normalt

| Billeder vises uden lyd     |   | Se, om der er blevet trykket på lyd fra-knappen.                  |
|-----------------------------|---|-------------------------------------------------------------------|
|                             |   | Tryk på knapperne VOL +/- for, at indstille lydstyrken.           |
|                             |   | sørg for, at lydforbindelsen er ordentligt forbundet.             |
|                             | 1 | Juster balancen i skærmens indstillingsmenuen.                    |
| Der kommer kun lyd ud af én | C | Se, om computerens lydkontrolpanelet kun har oprettet en          |
| højttaler                   |   | lydkanal.                                                         |
|                             |   | Sørg for, at lydforbindelsen er ordentligt forbundet.             |
| VGA-udgangen vises, men     | 1 | Sørg for, at lydudgangsstikket på den eksterne enhed er forbundet |
| uden lyd                    |   | til lydindgangsstikket.                                           |

# Tillæg (RS-232 specifikationer)

Følgende er stikbensdefinitionerne for RS-232-porten:

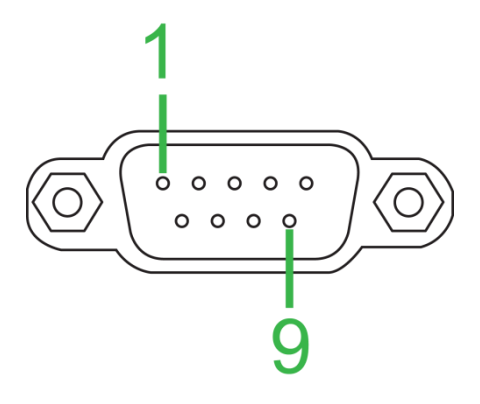

#### Seriel portindstilling:

| Del           | Værdi           |
|---------------|-----------------|
| Baudrate      | 9600 bps (fast) |
| Databit       | 8 (fast)        |
| Stop-bit      | 1 (fast)        |
| Paritet       | Ingen (fast)    |
| Streamstyring | Ingen (fast)    |

#### Kommandoformat:

| Nr. | Indhold    | Beskrivelse   | Bemærkning                |
|-----|------------|---------------|---------------------------|
| 1   | 0xAA       |               | Fast værdi                |
| 2   | 0xBB       | Hoved         | Fast værdi                |
| 3   | 0xCC       |               | Fast værdi                |
| 4   |            | Primær        |                           |
| 5   |            | Underkommando |                           |
| 6   | 0x00       | Længde        | Gyldige data              |
| 7   | kontrolsum | Kontrolsum    | Beløb fra nr. 4 til nr. 6 |
| 8   | 0xDD       |               | Fast værdi                |
| 9   | 0xEE       | Afslut        | Fast værdi                |
| 10  | 0xFF       |               | Fast værdi                |

#### Kodeliste

| Funktion      | Funktion | Kode                          | Bemærkning |
|---------------|----------|-------------------------------|------------|
| Stram         | TÆNDT    | AA BB CC 01 00 00 01 DD EE FF |            |
|               | SLUKKET  | AA BB CC 01 01 00 02 DD EE FF |            |
|               | VGA1     | AA BB CC 02 03 00 05 DD EE FF |            |
|               | HDMI1    | AA BB CC 02 06 00 08 DD EE FF |            |
|               | HDMI2    | AA BB CC 02 07 00 09 DD EE FF |            |
| Kildo         | HDMI3    | AA BB CC 02 05 00 07 DD EE FF |            |
| Rilde         | Pc       | AA BB CC 02 08 00 0A DD EE FF |            |
|               | ANDROID  | AA BB CC 02 0A 00 0C DD EE FF |            |
|               | ANDROID+ | AA BB CC 02 0E 00 10 DD EE FF |            |
|               | DP       | AA BB CC 02 11 00 13 DD EE FF |            |
| Lydstyrke     | 000-100  | AA BB CC 03 00 xx ** DD EE FF |            |
|               | LYDLØS   | AA BB CC 03 01 00 04 DD EE FF |            |
|               | LYD FRA  | AA BB CC 03 01 01 05 DD EE FF |            |
| Billedforhold | 16:9     | AA BB CC 08 00 00 08 DD EE FF |            |
|               | 4:3      | AA BB CC 08 01 00 09 DD EE FF |            |
|               | PTP      | AA BB CC 08 07 00 0F DD EE FF |            |

Copyright © 2017 Vivitek. Vivitek er et varemærke tilhørende Delta Electronics, Inc.

| Destant                                                                                                  | TÆNDT    | AA BB CC 09 01 00 0A DD EE FF |   |  |  |  |
|----------------------------------------------------------------------------------------------------|----------|-------------------------------|---|--|--|--|
| PC-Strøm                                                                                                 | SLUKKET  | AA BB CC 09 00 00 09 DD EE FF |   |  |  |  |
| xx = fra 0 til 100 på lydstyrken                                                                         |          |                               |   |  |  |  |
| $E_{ks}$ Lydstyrke = 30 (Decimal) = 1E (Hex), xx = 1E og ** = 03 (Hex) + 00 (Hex) + 1E (Hex) = 21 (Hex). |          |                               |   |  |  |  |
|                                                                                                    | WIN      | AA BB CC 07 0B 00 12 DD EE FF |   |  |  |  |
|                                                                                                    | Space    | AA BB CC 07 46 00 4D DD FF FF |   |  |  |  |
|                                                                                                    | Alt+Tab  | AA BB CC 07 1D 00 24 DD EE FE |   |  |  |  |
|                                                                                                    |          | AA BB CC 07 15 00 24 DD EE FF |   |  |  |  |
|                                                                                                    |          |                               |   |  |  |  |
|                                                                                                    | NUM 2    |                               |   |  |  |  |
|                                                                                                    |          |                               |   |  |  |  |
|                                                                                                    |          |                               |   |  |  |  |
|                                                                                                    |          |                               |   |  |  |  |
|                                                                                                    |          |                               |   |  |  |  |
|                                                                                                    |          |                               |   |  |  |  |
|                                                                                                    |          | AA BB CC 07 17 00 1E DD EE FF |   |  |  |  |
|                                                                                                    | NUM_8    | AA BB CC 07 18 00 1F DD EE FF | - |  |  |  |
|                                                                                                    | NUM_9    | AA BB CC 07 19 00 20 DD EE FF |   |  |  |  |
|                                                                                                    | NUM_0    | AA BB CC 07 1B 00 22 DD EE FF |   |  |  |  |
|                                                                                                    | Display  | AA BB CC 07 1C 00 23 DD EE FF |   |  |  |  |
|                                                                                                    | Refresh  | AA BB CC 07 4C 00 53 DD EE FF |   |  |  |  |
|                                                                                                    | Input    | AA BB CC 07 07 00 0E DD EE FF |   |  |  |  |
|                                                                                                    | Home     | AA BB CC 07 48 00 4F DD EE FF |   |  |  |  |
|                                                                                                    | Menu     | AA BB CC 07 0D 00 14 DD EE FF |   |  |  |  |
|                                                                                                    | Delete   | AA BB CC 07 40 00 47 DD EE FF |   |  |  |  |
|                                                                                                    | Energy   | AA BB CC 07 4E 00 55 DD EE FF |   |  |  |  |
|                                                                                                    | UP       | AA BB CC 07 47 00 4E DD EE FF |   |  |  |  |
|                                                                                                    | DOWN     | AA BB CC 07 4D 00 54 DD EE FF |   |  |  |  |
|                                                                                                    | LEFT     | AA BB CC 07 49 00 50 DD EE FF |   |  |  |  |
|                                                                                                    | RIGHT    | AA BB CC 07 4B 00 52 DD EE FF |   |  |  |  |
| Fjernbetjening                                                                                           | FNTFR    | AA BB CC 07 4A 00 51 DD FE FE |   |  |  |  |
|                                                                                                    | Point    | AA BB CC 07 06 00 0D DD FE FE |   |  |  |  |
|                                                                                                    | Back     | AA BB CC 07 0A 00 11 DD EE FE |   |  |  |  |
|                                                                                                    | CH+      | AA BB CC 07 02 00 09 DD EE FE |   |  |  |  |
|                                                                                                    |          | AA BB CC 07 09 00 10 DD EE FF |   |  |  |  |
|                                                                                                    |          |                               |   |  |  |  |
|                                                                                                    |          |                               |   |  |  |  |
|                                                                                                    |          | AA BB CC 07 41 00 48 DD EE FF |   |  |  |  |
|                                                                                                    | PageOp   |                               |   |  |  |  |
|                                                                                                    | PageDown |                               |   |  |  |  |
|                                                                                                    | F1       |                               |   |  |  |  |
|                                                                                                    | FZ       | AA BB CC 07 12 00 19 DD EE FF |   |  |  |  |
|                                                                                                    | F3       | AA BB CC 07 51 00 58 DD EE FF |   |  |  |  |
|                                                                                                    |          | AA BB CC 07 5B 00 62 DD EE FF |   |  |  |  |
|                                                                                                    | F5       | AA BB CC 07 44 00 4B DD EE FF |   |  |  |  |
|                                                                                                    | F6       | AA BB CC 07 50 00 57 DD EE FF |   |  |  |  |
|                                                                                                    | F7       | AA BB CC 07 43 00 4A DD EE FF |   |  |  |  |
|                                                                                                    | F8       | AA BB CC 07 1A 00 21 DD EE FF |   |  |  |  |
|                                                                                                    | F9       | AA BB CC 07 04 00 0B DD EE FF |   |  |  |  |
|                                                                                                    | F10      | AA BB CC 07 59 00 60 DD EE FF |   |  |  |  |
|                                                                                                    | F11      | AA BB CC 07 57 00 5E DD EE FF |   |  |  |  |
|                                                                                                    | F12      | AA BB CC 07 08 00 0F DD EE FF |   |  |  |  |
|                                                                                                    | RED      | AA BB CC 07 5C 00 63 DD EE FF |   |  |  |  |
|                                                                                                    | GREEN    | AA BB CC 07 5D 00 64 DD EE FF |   |  |  |  |
|                                                                                                    | YELLOW   | AA BB CC 07 5E 00 65 DD EE FF |   |  |  |  |
|                                                                                                    | BLUE     | AA BB CC 07 5F 00 66 DD FF FF |   |  |  |  |
|                                                                                                    | 5-0-     |                               | l |  |  |  |

### Polling-kodelisten

| Funktion         | Kode                          | Svar                          | Status      |
|------------------|-------------------------------|-------------------------------|-------------|
| Strametatue      |                               | AA BB CC 80 00 00 80 DD EE FF | TÆNDT       |
| Silønisialus     | AA BB CC 01 02 00 03 DD EE FF | AA BB CC 80 01 00 81 DD EE FF | SLUKKET     |
| Status på        |                               |                               | Lydstyrke = |
| lydstyrke        | AA BB CC 03 02 00 03 DD EE 11 |                               | ХХ          |
| Status nå lydløs |                               | AA BB CC 82 01 00 83 DD EE FF | Lydløs      |
| Status pa tydies | AA BB CC 03 03 00 00 BB EE 11 | AA BB CC 82 01 01 84 DD EE FF | Lyd til     |
|                  |                               | AA BB CC 81 03 00 84 DD EE FF | VGA1        |
| Kildestatus      | AA BB CC 02 00 00 02 DD EE FF | AA BB CC 81 0E 00 8F DD EE FF | ANDROID+    |
|                  |                               | AA BB CC 81 05 00 86 DD EE FF | HDMI3       |
|                  |                               | AA BB CC 81 06 00 87 DD EE FF | HDMI1       |
|                  |                               | AA BB CC 81 07 00 88 DD EE FF | HDMI2       |
|                  |                               | AA BB CC 81 08 00 89 DD EE FF | Pc          |
|                  |                               | AA BB CC 81 0A 00 8B DD EE FF | ANDROID     |
|                  |                               | AA BB CC 81 11 00 92 DD EE FF | DP          |
| Pc-status        |                               | AA BB CC 83 00 00 82 DD EE FF | TÆNDT       |
|                  |                               | AA BB CC 83 01 00 84 DD EE FF | SLUKKET     |
|                  |                               | AA BB CC 83 02 00 85 DD EE FF | Slumre      |
|                  |                               | AA BB CC 83 03 00 86 DD EE FF | Dvale       |

# **Erklæring om ophavsret**

## Ophavsret

Brugervejledning (herunder alle billeder, illustrationer og software) er beskyttet af international ophavsretslov. Alle rettigheder forbeholdes. Ingen duplikering af denne vejledning eller indholdet i denne vejledning er tilladt uden skriftlig tilladelse fra producenten.

Vivitek er et varemærke tilhørende Delta Electronics, Inc. <sup>©</sup>Alle rettigheder forbeholdes. 2017

### Ansvarsfraskrivelse

Oplysningerne i denne vejledning kan ændres uden varsel. Producenten giver ikke nogen erklæringer eller garanti for indholdet af denne vejledning, eller nogen form for underforståede garantier for salgbarhed eller egnethed til nogen bestemte formål. Fabrikanten forbeholder sig retten til at redigere denne udgivelse, og ændre indholdet af materialerne til enhver tid uden varsel til nogen personer.

### Om denne brugervejledning

Denne vejledning beskriver, hvordan du installere og bruge skærmen, og er beregnet til slutbrugeren. Relevante oplysninger (såsom illustrationer og beskrivelser) er for så vidt muligt på samme side. Denne brugervejlednings format, som er nem at udskrive, er bekvemt for læsning og papir-besparelse, hvilket er til gavn for beskyttelsen af miljøet. Det foreslås, at du kun udskriver de sider, du skal bruge.

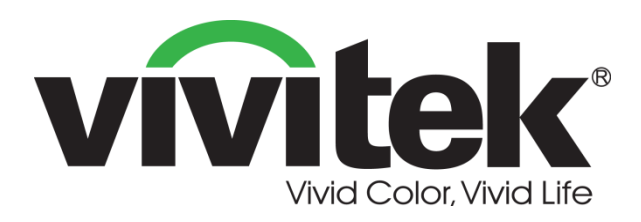

Vivitek Americas 46101 Fremont Blvd, Fremont, CA 94538 U.S.A. T: +1-510-668-5100 F: +1-510-668-0680

Vivitek Asia 7F, No. 186, Ruey Kuang Road, Neihu, Taipei 11491 Taiwan R.O.C. T: +886-2-8797-2088 F: +886-2-6600-2358

Vivitek Europe Zandsteen 15, 2132 MZ Hoofddorp The Netherlands T: +31-20-800-3960 F: +31-20-655-0999 www.vivitekcorp.com

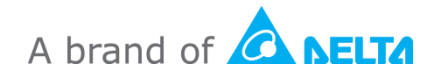